**User Manual for** 

## **Plot Allotment**

Of

# **Punjab Small Industries & Export Corporation**

 The investor needs to fill details like Username, First Name, Middle Name (optional), Last Name, Email, Country, MobileNo., "YES" Option for PSIEC Plot Allotment and click Register button:

|                                        | Wermanne *                                                              |
|----------------------------------------|-------------------------------------------------------------------------|
| 1                                      | 1869 * 🔹 Rept tidemp *                                                  |
| INVEST 📈                               | Middle Norrie                                                           |
| PUNIAB                                 | Lout horse *                                                            |
| BUSINESS F-RST                         | Ersul *                                                                 |
|                                        | Country *                                                               |
| Please Select YES<br>to participate in | +@Eblobis Numbor-*                                                      |
| PSIEC Plot<br>Allotment                | Are you registring for PSEC Plot Allotment:  Yes  No Record Email & OTP |
|                                        | deneady free on account Signin                                          |

2. The system will send a **confirmation email** and **mobile OTP** to email and mobile provided with above form. It will be displayed as shown below. Click Ok to proceed.

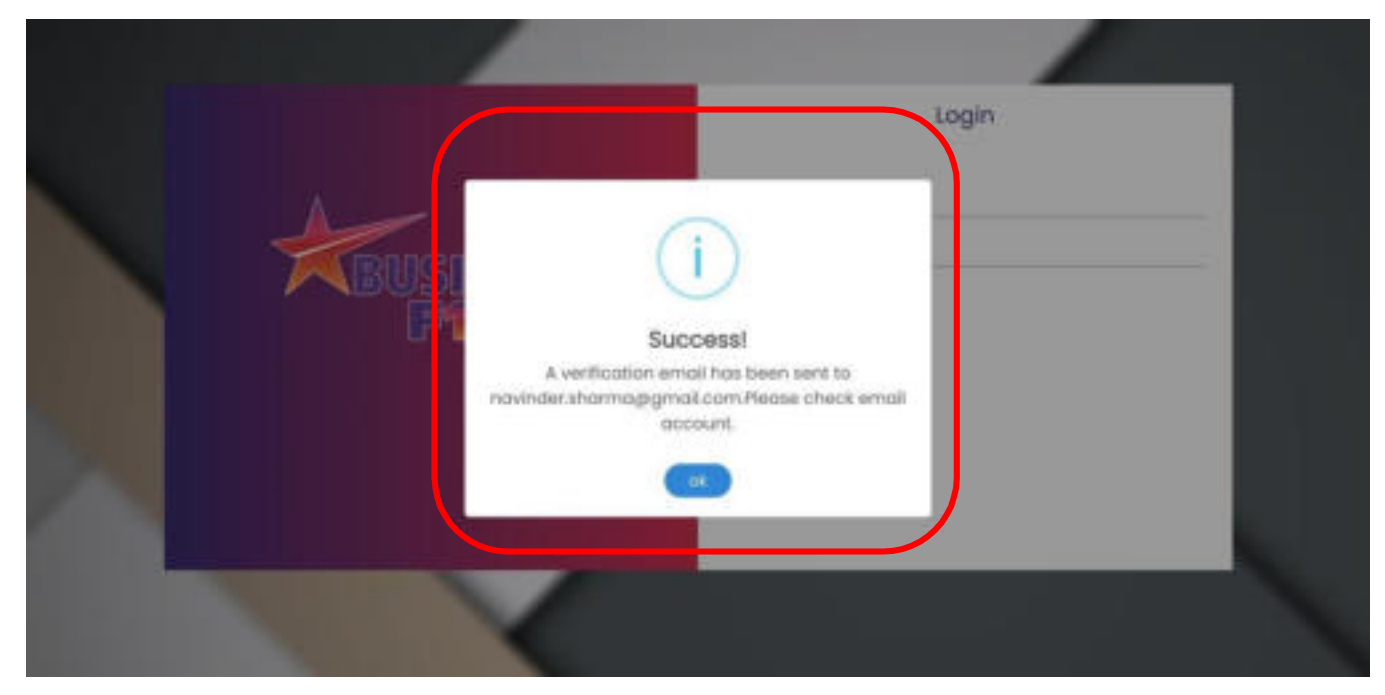

3. Confirmation email will look like as shown below, click Click Herebutton for Email Verification

at screen as shown below:

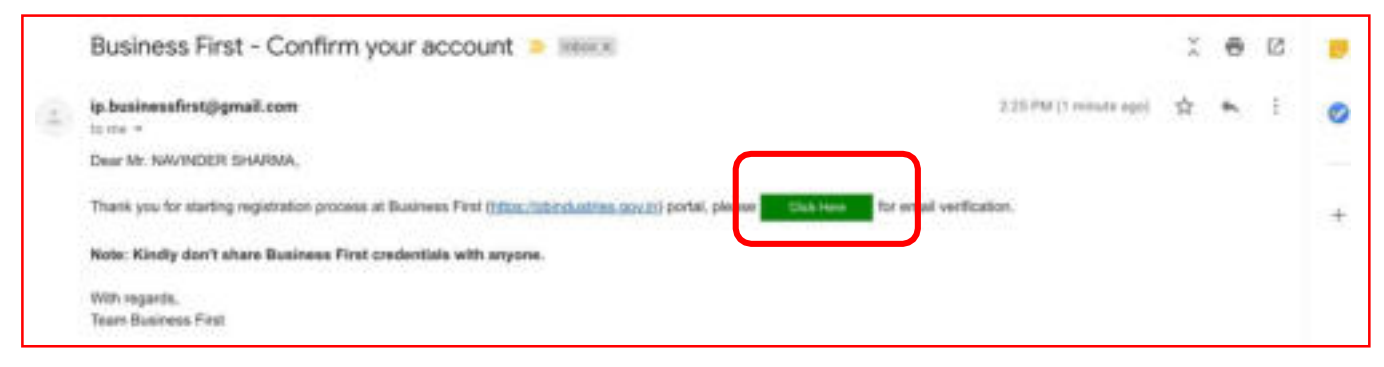

4. Email confirmation message will look like as shown below, click Okbutton:

| Successi<br>Ernal verified successfully. Pieces check SMS on<br>Mobile for OTP |  |
|--------------------------------------------------------------------------------|--|
|                                                                                |  |
|                                                                                |  |

 At next step, the system will ask for Mobile OTP (sent on provided Mobile No.), enter Mobile OTP and click Verify Mobile No. button:

| BUSINESS<br>F1RST | International International In |  |
|-------------------|----------------------------------------------------------------------------------------------------|--|
|                   |                                                                                                    |  |

6. Mobile No. will be confirmed with screen as shown below, here click **Ok** button:

| <b>K</b> BUSI |                                                         |       |  |
|---------------|---------------------------------------------------------|-------|--|
| F             | Success!<br>Mobile No. verified. Please set your passiv | ward. |  |
|               |                                                         |       |  |
|               |                                                         |       |  |

7. At next step, investor can set his password by entering **New Password**, **Confirm Password** and clicking **Set Password** button:

clicking Set Password button:

| Comparison       Comparison         Comparison       Comparison | A        |        |  |
|-----------------------------------------------------------------|----------|--------|--|
|                                                                 | BUSINESS | B7.85. |  |
|                                                                 |          |        |  |

8. This will complete Investor Registration process and he will get a pop up message as shown below.

| Login                                                                                                    |  |
|----------------------------------------------------------------------------------------------------|--|
| Congratulations!<br>User registered successfully, please use Username<br>& Passward for Login to Business First. |  |
|                                                                                                    |  |

9. User logs in after successfully registration at web portal as shown below:

|                    | Login                                                                                                  |
|--------------------|----------------------------------------------------------------------------------------------------|
| KBUSINESS<br>FARST | Angewood<br>Angewood<br>Angewood<br>Ange<br>Ange<br>Ange<br>Forget Ponsword?<br>Torrent Nemenon Report |
|                    |                                                                                                    |

10. Click on Services as shown below

| IP-BUSINESS FIRST                                                                                                    | weight augustary advertise method develop- method barren                                                                                                    |
|----------------------------------------------------------------------------------------------------|----------------------------------------------------------------------------------------------------|
| Projecte                                                                                                    | Notification 0                                                                                                    |
| Stope to follow:<br>I. Click Projects tab end odd p<br>2. This will open Contrivue Appl<br>3. Enter details in GAP (Control<br>4. Final Submission of CAP will p<br>5. Once PH generated, user and<br>respective, cotogenia like M<br>6. In the next senser, that click A<br>Cleaterides<br>9. ALL List of Choramobal senser,<br>1. When user find Choramobal senser,<br>1. When user find Choramobal senser,<br>1. When user find Choramobal senser,<br>1. Here will open Application Form and the<br>out portal will inform user (w | sport by clusting Add New Project with CAP* button.<br>button from (CAP) for Ring.<br>In Application Form) and proceed further by clicking lowe & Next button.<br>promote PN (Project Indentification No.)<br>In proceed for getting Observances/opprovals in different satisgaries by clicking<br>guidatory Cleanances. Fiscal incentives or Start Up tots.<br>upply New tab cost their click Apply For New Cleanance buttors for that of<br>the used con filter Observances by Department Nema or Application Form Name.<br>Trighter free interval, them click Apply For New Cleanance buttors for Cleanance.<br>In for Ning, anter datable in application form and submit her (if required)<br>re- submitted at #- fusivees into the web parts. the department periode will store<br>is SME or Erneal) if any action (in case of Objectione) required from their end. |
|                                                                                                    |                                                                                                    |

10. Click on Apply for New Services as shown below.

| Ър.           | IP-BUSINESS FIRST |           | Projects | Regulatory | Incentives | Startup | Others + | Welcome Mr Banaci+ |
|---------------|-------------------|-----------|----------|------------|------------|---------|----------|--------------------|
| i             | Projects          |           |          |            |            |         |          |                    |
| = ■ ₹ ® X ⊕ ⊕ | Welcom            | e To Inve | st Pu    | ₹<br>njab  | - Bu       | sine    | ess F    | o<br>Irst          |

10. After Click on New button New Service Profile Page Open:

| 0  | Applicant Datail   |              |                         |                    |               |   |
|----|--------------------|--------------|-------------------------|--------------------|---------------|---|
| 17 | 100.1              | +            | Real Sugardan           | Stands Score       | Last Monte*   |   |
| Ŀ  | Designation in     | -            | Applicant redshirts *   | Applicant (real).* |               |   |
|    | Applicard) Company | Periodae     |                         | Attachment         |               |   |
| 0  | Company/Unit/P     | roduction    | House/Firm/Society Norm | È.                 |               |   |
|    | CompanyArmithoda   | ether Haland | millionery Name*        | Senard Darings *   | Tames Tamat * | * |

10. After submit Service Profile Page Dashboard Page is Open. Click on Details as it is highlight below:

| Regulatory Cle            | earances                    |                                       |                        |                  |            |                      |
|---------------------------|-----------------------------|---------------------------------------|------------------------|------------------|------------|----------------------|
| Apply N                   | Applied 0                   | Tunding                               | a w have               | 0 ⇒ "            | ected<br>O | ⇒ <sup>withdro</sup> |
| Apply New                 |                             |                                       |                        |                  |            |                      |
| Pev & Done                | Applicant Norme & Mobile No | Project Name & Address                | Project Sector         | Project Purpose  | Тури       | Action               |
| 240323198 &<br>09/03/2021 | Mr Ronjit Kumor & 926480452 | CR Toohnoglogice<br>Aminibior, Punjab | Other Service Projects | CR Technoglogies | S-CAF      | <b>a</b>             |
|                           |                             |                                       |                        |                  |            |                      |
|                           |                             |                                       |                        |                  |            |                      |
|                           |                             |                                       |                        |                  |            |                      |

10. After click on details. Click on Apply for New Clearance, then list of forms is open:

| Ъ.            | IP-BUSINESS FIRST                                                                                                    | Projects          | Regulatory                                                                                | Incentives                                                         | Stortup                      | Others - | Welcome Mr Lammba- |
|---------------|----------------------------------------------------------------------------------------------------|-------------------|-------------------------------------------------------------------------------------------|--------------------------------------------------------------------|------------------------------|----------|--------------------|
| 1             | Regulatory Clearances                                                                                                    |                   |                                                                                           |                                                                    |                              |          |                    |
| 0 0 1 0 1 0 1 | Project Dotails     Pri: 2002205     Defended Datage     Applicant Name: 2014/2016     Applicant Name: 2014/2010     Applicant Name: 2014/2010     Appl | NI TOLE APPYYVERS | Doto I  <br>Project Norme :<br>Site Oetoile :<br>Total Project Cost :<br>Type of Industry | BM/03/2021<br>CR Technis<br>CR Technis<br>Anvillant, P<br>8 Lobins | angaki<br>gergeni<br>gergeni |          |                    |
| 0             |                                                                                                    |                   |                                                                                           |                                                                    |                              |          |                    |

10. Then click **E-Auction Button** in front of Plot Allotment – PSIEC (Service).

| Regulate | ory Clearances                                                  |                                       |                      |                             |        |                           |
|----------|-----------------------------------------------------------------|---------------------------------------|----------------------|-----------------------------|--------|---------------------------|
| Dick     | New, Renewal or Amendment button as po                          | r roquirement                         | Select Department is | -                           |        |                           |
|          |                                                                 |                                       | Red                  |                             |        |                           |
|          | <ol> <li>Regulatory Distributes(s)</li> </ol>                   | Department Name                       | 0                    | Download fo<br>Instructions | m with | You may like to apply for |
| 6.       | PortAlatement - POIIC (service)                                 | Punjab Small make<br>Corporation stat | trios & Export:      |                             |        | Carl (-Austral            |
| 1        | Application for Aldermont of Plots and Mildle Shad<br>(service) | Punjab Agra Helun                     | Hell Corporation     | 1                           | *      | -                         |
|          |                                                                 |                                       |                      |                             |        |                           |
|          |                                                                 |                                       |                      |                             |        |                           |

- 11. Then your screen will be forwarded to PUDA portal and will ask for mobile verification OTP.
- 12 After OTP verification auction screen will open. The investor clicks on **hammer sign** to participate in the bidding process. For detail of Event and Auction numbers go to website <u>www.psiec.punjab.gov.in/eauction.php</u> and click Brochure cum Auction IDs & Reference Numbers. Then click on respective **hammer sign of** Auction ID to apply as given below:

|                                        | anning & Develop             | ment Author            | ity Auction P | ortal    |                                                                                                    | Server Seven \$2,10, 2015    | result (7 and 14 and                                                                                 |    |
|----------------------------------------|------------------------------|------------------------|---------------|----------|----------------------------------------------------------------------------------------------------|------------------------------|----------------------------------------------------------------------------------------------------|----|
| Carlinet Se                            | a any                        |                        |               |          |                                                                                                    | Feedback                     | By Bratasa diata it                                                                                  |    |
| Demont Events                          |                              |                        | Auction.      | ÷        | Completed Bid                                                                                                    |                              |                                                                                                    | Ý  |
| ID Events Reference Bo.                | Start Time                   | End Tone               | View Bid      | - 21     | 12 Events Ref. No.                                                                                                    | Rework Bid View Bid          | Start Time End Tim                                                                                   | •  |
| 138 e-Autom/VDA/Yeb/2018               | /10 2019-02-07               | 2019-02-18<br>18:00:00 | 1             |          |                                                                                                    | Record net found.            |                                                                                                    |    |
| 128 PERC/RETATE/2019/004               | 6 2010-02-04<br>10-00-00     | 2009-02-13<br>15:00:00 | -             | _        |                                                                                                    |                              |                                                                                                    |    |
| KDA PRIECHDANE/2016/04                 | 5019-02-04                   | 2009-02-13<br>15-00-00 | 1             | 6        |                                                                                                    |                              |                                                                                                    |    |
| KSS PRIECESTATE/2018/004               | 4 2019-02-04 10-00-00        | 2005-02-13<br>15:00:00 | 1             |          |                                                                                                    |                              |                                                                                                    | J, |
|                                        |                              |                        |               |          |                                                                                                    |                              |                                                                                                    |    |
| An and a loss of the second second     |                              |                        |               | _        | Concernment of the second second                                                                                                    |                              |                                                                                                    | _  |
| Opening Pending                        |                              |                        |               | ÷        | Opened / Awarded                                                                                                    |                              | Aution                                                                                               | Ý  |
| Opening Pending<br>10 Events Ref. No.  | Start Te                     | ns fod Sens            | Operations    | •        | Opened / Awarded                                                                                                    | Event Type                   | Aution<br>Operations                                                                                 |    |
| Openney Ponding<br>10 Events Ref. No.  | Start Te<br>Record net Tours | na Sad Sana<br>A       | Operations    | 3        | Opened / Awarded<br>10 Events Ref. No.<br>645 - Autor/404/12/2016/01                                                                               | Event Type<br>Auton          | Aution<br>Operations<br>Aution ad Security of<br>Quetad Dire                                         | 0  |
| Openneg Peneding<br>10 Events Kof, No. | Start Te<br>Record out found | ne fad Sma<br>6        | Operations    | <b>3</b> | Opened / Awarded           10         Events Rof. No.           645         = Auston/424/12/2018/01           671         E-Auston/00400/12/2018/0 | Event Type<br>Auton<br>Autor | Aution<br>Operatives<br>Aution 2d Security of<br>Queted life<br>Butten Red Security of<br>Quited Red |    |

13. The investor is asked to accept the terms and conditions as per the auction document as

shown

 Punjab Urban Planning & Development Authority Auction Portal
 Server Sec. 02/8/2018 1843 1
 Image: 10/16/2018
 Image: 10/16/2018
 Image: 10/16/2018
 Image: 10/16/2018
 Image: 10/16/2018
 Image: 10/16/2018
 Image: 10/16/2018
 Image: 10/16/2018
 Image: 10/16/2018
 Image: 10/16/2018
 Image: 10/16/2018
 Image: 10/16/2018
 Image: 10/16/2018
 Image: 10/16/2018
 Image: 10/16/2018
 Image: 10/16/2018
 Image: 10/16/2018
 Image: 10/16/2018
 Image: 10/16/2018
 Image: 10/16/2018
 Image: 10/16/2018
 Image: 10/16/2018
 Image: 10/16/2018
 Image: 10/16/2018
 Image: 10/16/2018
 Image: 10/16/2018
 Image: 10/16/2018
 Image: 10/16/2018
 Image: 10/16/2018
 Image: 10/16/2018
 Image: 10/16/2018
 Image: 10/16/2018
 Image: 10/16/2018
 Image: 10/16/2018
 Image: 10/16/2018
 Image: 10/16/2018
 Image: 10/16/2018
 Image: 10/16/2018
 Image: 10/16/2018
 Image: 10/16/2018
 Image: 10/16/2018
 Image: 10/16/2018
 Image: 10/16/2018
 Image: 10/16/2018
 Image: 10/16/2018
 Image: 10/16/2018
 Image: 10/16/2018
 Image: 10/16/2018
 Image: 10/16/2018
 Image: 10/16/2018
 Image: 10/16/2018
 Image: 10/16/2018
 Image: 10/16/2018
 Image: 10/16/2018
 Image: 10/16/2018
 Image: 10/16/2018
 Image: 10/16/2018
 Image: 10/16/2

14. Following dashboard will appear after acceptance of terms further click on Add Owner DetailsButton (Multiple owner details can be added by saving one owner after another).

here.

| Purgab Grean Planning a                           | Development Authority Aucti | on Portal                  | Server See 11/3/3027 2013   [ [ [ [ [ [ [ [ [ [ [ [ [ [ [ [ [ [ |
|---------------------------------------------------|-----------------------------|----------------------------|-----------------------------------------------------------------|
| albung Downlast State                             | 2                           |                            | Facilitati di Distinati din 1                                   |
| PAYMENTS FOR AUCTION - 838                        |                             |                            |                                                                 |
| Auction Details                                   |                             |                            |                                                                 |
| Author ID:                                        | 828                         | Author ref Bo:             | e-Audion/RDA/Reb/2012/20                                        |
| Aurilian Preview Daller                           | 2018-02-07 34:02-00         |                            |                                                                 |
| Auties Itarts Date:                               | 2010-12-07 (A-32-0)         | Author Indu Salar          | 2018-82-18 13:00:00                                             |
| Event Geral Payment Receipt:                      | 84                          | Easts fee Payment Receipt: | 44                                                              |
| • Phone Add Austice Cover Later                   |                             |                            |                                                                 |
|                                                   |                             |                            |                                                                 |
| Upload Other Auction Docume                       | st                          |                            |                                                                 |
| Upload Other Auction Docume<br>Upload Documents * | at<br>The file selected.    |                            |                                                                 |

| Punjab Urba                  | Planning & Development Authority Auction Portal                                                                                         | Server See 10(1) and 1600 ( /)    | (Vendur |
|------------------------------|----------------------------------------------------------------------------------------------------|-----------------------------------|---------|
|                              | A                                                                                                    | 1 A                               | Dr.     |
|                              | AUCTION OWNER DETAILS                                                                                                    |                                   | -Jaking |
| PATHENTS FOR                 |                                                                                                    |                                   |         |
| Auction Details              | Quester same                                                                                                    |                                   |         |
| Autor ID:<br>Autor Previou D | Falter same                                                                                                    |                                   |         |
| Auction Starts Date          | Rubble                                                                                                    |                                   |         |
| Event Loud Payment           | 2 mail                                                                                                    |                                   |         |
| Add Auction O                | PAN Card No                                                                                                    |                                   | -       |
| Add Owner Det                | Author Card No                                                                                                    |                                   |         |
| _                            | Volue 10                                                                                                    |                                   |         |
| · Passa Add A                | Address                                                                                                    |                                   |         |
|                              | Note : Either of Audhar Card No / FAN Card No / Voter ID core in Mandedory                                                              |                                   |         |
| <b>Upload Other</b>          |                                                                                                    |                                   |         |
| Upland Docume                | Cherrity undertake that the property in allotted as par the datate filled above. To case of any change transfer policy of the Authority | Inac almon, I shall aliabe by the |         |
| Event Service                |                                                                                                    | ODE X                             |         |

15. The investor Owner Details and click Save Button

### 16. Then investor has to upload any KYC document(Adhaar/PAN) click on browse

|                                        | A Development Authority Aucti | ion Portal                 |                         |          |
|----------------------------------------|-------------------------------|----------------------------|-------------------------|----------|
| ······································ | ê                             |                            | Pastinets By Braham     | Alerta . |
| PAYMENTS FOR ADCTION : 838             |                               |                            |                         |          |
| Auction Details                        |                               |                            |                         |          |
| Auction 101                            | #28                           | Austine of the             | e-Autom/PDA/Feb/2018/10 |          |
| Auction Previou Date:                  | 2019-82-87 14-32-00           |                            |                         |          |
| Auction Starts Date:                   | 3019-02-07 14:32:00           | Auction Linds Date:        | 2019-02-18 15:00:00     |          |
| Event And Payment Netright             | 54                            | Evets Fee Payment Bacaipt: | 54                      |          |
| · Plana Add Ractics Taxael Detail      | et.)                          |                            |                         |          |
|                                        | eest                          |                            |                         |          |
| <b>Upload Other Auction Bocume</b>     |                               |                            |                         |          |
| Uplead Other Auction Docume            | The searchest.                |                            |                         |          |

17. The investor has to pay prefilled Event Service Payment Amount (Non Refundable) & Click on Make Payment

| Please Add Auction Document Upload Other Auction Document                                                                                  | Peedback            | My Briefsaw | Nerta Setting | Hy Profile |
|----------------------------------------------------------------------------------------------------|---------------------|-------------|---------------|------------|
| Please Add Auction Denuer Details     Upload Other Auction Document                                                                        |                     |             |               |            |
| Upload Other Auction Document                                                                                                    |                     |             |               |            |
|                                                                                                    |                     |             |               |            |
| Upload Documents * Choose File. No file chosen                                                                                             |                     |             |               |            |
| Event Service Payment Amount Amount Rs. 867.00 Middu Righters (Interested bidder must pay Online Service Charges Rs.700+ taxes applicable) |                     |             |               |            |
| Auction EMD Online Payment Amount (AXIS)                                                                                                   |                     |             |               |            |
| Your EMD payment in Open category Auction EMD / registration fee Amount 2397327 Maler EMD Payment Challer                                  |                     |             |               |            |
| As per the payment guidelines bidder has to pay the EMD amount 24 hrs in advance in case of Net ba                                         | inking and 40hrs in | case of RT  | GS            |            |
| Please Pay Auction Service payment Fee                                                                                                    |                     |             |               |            |

18. The investor selectspayment mode & makes payment.

| Billing Information                                                                         |                                                                                                    |   | 00000 00700      |               |  |
|---------------------------------------------------------------------------------------------|----------------------------------------------------------------------------------------------------|---|------------------|---------------|--|
|                                                                                             |                                                                                                    |   | Order #:         | PLDAE-03842-2 |  |
| kjuwinder bingti                                                                            |                                                                                                    |   | Countries Double | 4440          |  |
| Panchula                                                                                    |                                                                                                    |   | Conport Coost    | - Section     |  |
| NA.                                                                                         | Panchula                                                                                                    |   | Order Amount     | 867.00        |  |
| Haryana                                                                                     | h da                                                                                                    |   | Tetal Amount     | INR 867.00    |  |
| amigua webs                                                                                 | Terrai ang ang ang ang ang ang ang ang ang ang                                                                 |   |                  |               |  |
| tonge (Sational                                                                             |                                                                                                    |   |                  |               |  |
| Mars (Calment<br>Payment Information                                                        |                                                                                                    |   |                  |               |  |
| Marce Carlowell Payment Information Deter Carlow IP may here                                | and and a second second second second second second second second second second second second second second se |   |                  |               |  |
| Payment Information<br>Detri Carter                                                         | nef<br>I Dear Care                                                                                             | ¥ |                  |               |  |
| Mars (Salena)<br>Payment Internation<br>Date Centre +<br>Ner Rommy<br>Pages Centre<br>Pages | ngi<br>siben Cag                                                                                               | × |                  |               |  |
| Payment Information<br>Detri Center + mis An<br>Net Rammy<br>Pages Center<br>Vouel          | naf<br>steart tag                                                                                              |   |                  |               |  |

19. At next step, the investor has to pay EMD Amount & Click on Make EMD Payment

| auto Balance | 3              | ×                      | 2              |                    |                    |           |             |            |           |          |           |         | 5     | -              | 80          | 8        |
|--------------|----------------|------------------------|----------------|--------------------|--------------------|-----------|-------------|------------|-----------|----------|-----------|---------|-------|----------------|-------------|----------|
| Q Ple        | ase Add Auctio | Deabled<br>on Owner De | talls          |                    |                    |           |             |            |           |          |           | 110     | coaca | ing this rates | e wens seam | - Hy rea |
| Upload       | l Other Auc    | tion Docu              | iment          |                    |                    |           |             |            |           |          |           |         |       |                |             |          |
| Upload       | Documents *    | Cho                    | ooe File No f  | lie chosen         |                    |           |             |            |           |          |           |         |       |                |             |          |
|              | As p           | er the pay             | ment guid      | lelines bidder     | r has to pay the l | EMD amoun | it 24 hrs i | n advani   | ce in cas | e of Net | banking a | and 48h | rs in | case of R      | rgs         |          |
| Event        | Service Pays   | nent Amo               | unt            |                    |                    |           |             |            |           |          |           |         |       |                |             |          |
| Amount: N    | ¥ \$67.00      | NACE                   | soluty paid to | en føjdesti berøgt |                    |           |             |            |           |          |           |         |       |                |             |          |
| (Intereste   | d bidder must  | pay Online             | Service Charg  | ges Rs.700+ tex    | es applicable)     |           |             |            |           |          |           |         |       |                |             |          |
| Auctio       | n EMD Onli     | ne Payme               | nt Amoun       | t (AXIS)           |                    |           |             |            |           |          |           |         |       |                |             |          |
| Your EMD s   | ayment in Ope  | n category A           | Auction EMD /  | / registration fee | e Amount 2397327   | Mar       | r EMD Payr  | nini Chuli |           |          |           |         |       |                |             |          |
|              | As p           | er the pay             | ment guid      | lelines bidder     | has to pay the l   | EMD amoun | t 24 hrs i  | n advan    | ce in cas | e of Net | banking a | and 48h | rs in | case of R      | rgs         |          |
|              |                |                        |                |                    |                    |           |             |            |           |          |           |         |       |                |             |          |
|              | As p           | er the pay             | ment guid      | lelines bidder     | r has to pay the I | EMD amoun | it 24 hrs i | n advan    | ce in cas | e of Net | banking a | and 48h | rs in | case of R      | rcs         |          |

20. The investor is asked to provide bank details in case of failed bid for EMD Refund Amount

| attend Corrigad                                                                                               | Anning & Development Authors                 | onty Auction Portat | Pradicionis Nr. Manifestor<br>Pradicionis Nr. Manifestor<br>Patriciona | in the second |
|----------------------------------------------------------------------------------------------------|----------------------------------------------|---------------------|------------------------------------------------------------------------|---------------|
| Auction Details                                                                                               |                                              |                     |                                                                        |               |
| Auction ID:                                                                                                   | 838                                          | Ref No:             | e-Auction/PDA/Feb/2019/10                                              |               |
| Start Date:                                                                                                   | 2019-02-07 14:32:00                          | End Date:           | 2019-02-18 15:00:00                                                    |               |
|                                                                                                    |                                              |                     |                                                                        |               |
| lafund Account Nama *<br>Infund Account Namber*<br>Ia-Enter Refund Account Nam<br>Iafund Account Bank 2012 Co | Name<br>123450<br>4ee* 123456<br>4ee* 123456 |                     |                                                                        |               |

21. Once the account information is saved, investor clicks on Payment in Net-banking to proceed further.

| Punjab Urba                                                                               | ab Urban Planning & Development Authority Auction Portal |                                                                                                    |                                                           |         | al                | Server Time:              | 11/2/2017 12:19   8   | (Vendor)                  |         |
|-------------------------------------------------------------------------------------------|----------------------------------------------------------|----------------------------------------------------------------------------------------------------|-----------------------------------------------------------|---------|-------------------|---------------------------|-----------------------|---------------------------|---------|
| nahboard Download                                                                         | Sarvise<br>Enabled                                       | And the second second s |                                                           |         |                   |                           | Feedback My Briefcase | Bil)<br>Alerta<br>Batting | My Prof |
| Auction Details                                                                           |                                                          |                                                                                                    |                                                           |         |                   |                           |                       |                           | _       |
| Auction ID:                                                                               | 838                                                      |                                                                                                    |                                                           | Reft    |                   | e-Auction/PDA/Feb/2019/10 |                       |                           |         |
| Start Date:                                                                               | 2019-02                                                  | -07 14:32:00                                                                                                    |                                                           | End (   | 4                 | 2019-02-18 15:00:00       |                       |                           |         |
| Payment by<br>Amount<br>Refund Account Name<br>Refund Account Numb<br>Refund Account Bank | er<br>IFSC Code                                          |                                                                                                    | Net-Banking<br>200000.00<br>Name<br>123456<br>PUNE0115500 |         |                   |                           |                       |                           |         |
| Bank Name                                                                                 | IFSC Code                                                | Branch                                                                                                    | City                                                      | State   |                   |                           |                       |                           |         |
| Payment in Net-Dank                                                                       | ing                                                      |                                                                                                    |                                                           | Back In | tion Payment Pade |                           |                       |                           |         |

### 22. At next step the investor clicks on Make Payment.

| Pusjab Urban Planning & Development Authority Auction Portal |                  |                   | Server Sever 31/3/2017 53 |                                          | (Vender)    |          |  |
|--------------------------------------------------------------|------------------|-------------------|---------------------------|------------------------------------------|-------------|----------|--|
| Barbart Spenal                                               | Å.               |                   | Pentiati I                | an an an an an an an an an an an an an a | Rig<br>Lang | No Patro |  |
| NAKE END PAYMENT FOR : 90                                    |                  |                   |                           |                                          |             | lack     |  |
| Peyment Information                                          |                  |                   |                           |                                          |             |          |  |
| Order Id :<br>ER0452                                         | Arroant Ro.:     | Eiling Name :     |                           |                                          |             |          |  |
| Ibiling Email (                                              | Billing Mobile ( | Internet Marcheol |                           |                                          |             |          |  |
|                                                              |                  |                   |                           |                                          |             |          |  |
|                                                              |                  |                   |                           |                                          |             |          |  |
|                                                              |                  |                   |                           |                                          |             |          |  |

23. The investor accepts Terms & Conditions to proceed further for making payment as per the below steps.

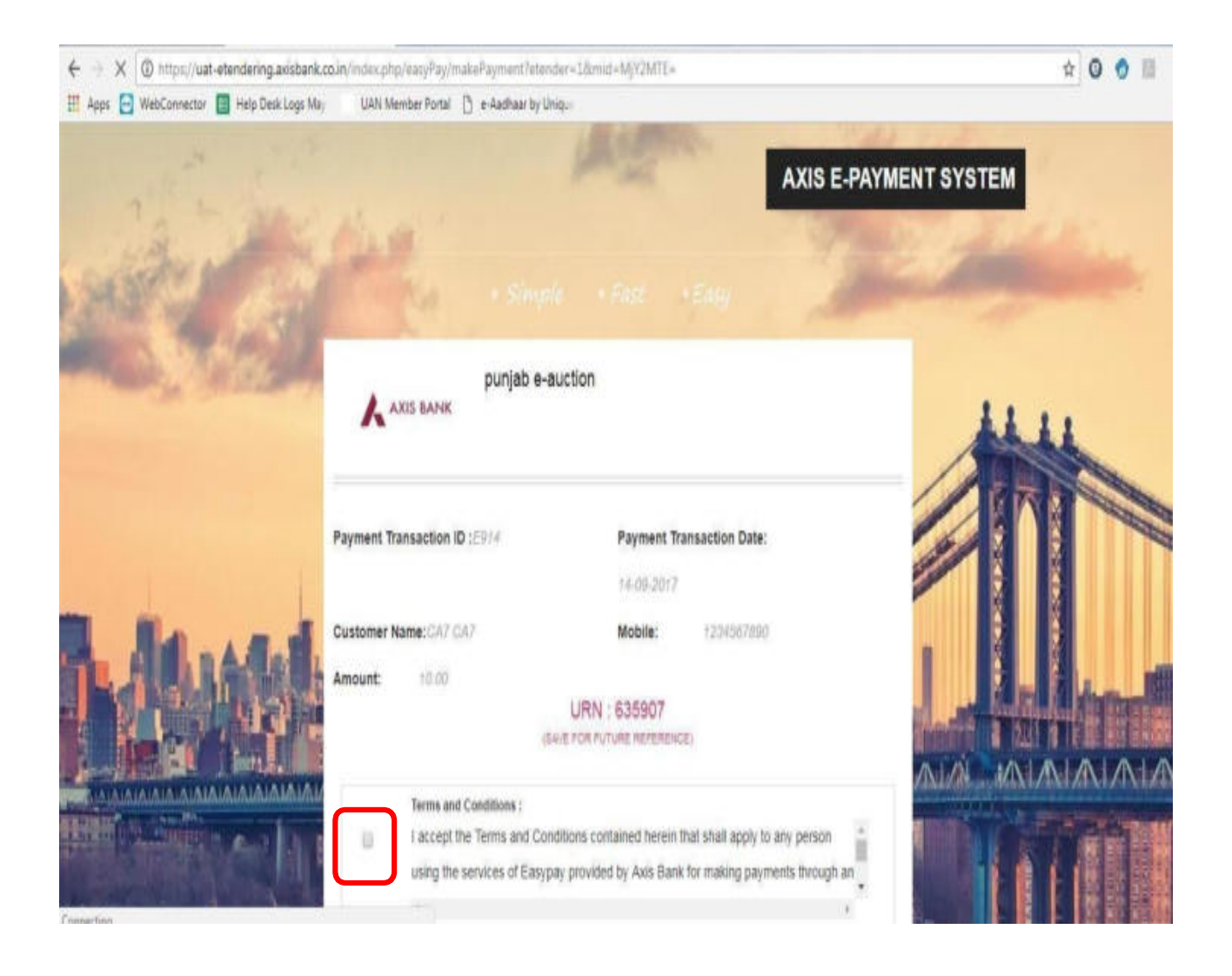

#### 24. The investor either selectsInternet Banking or RTGS/NEFT for payment.

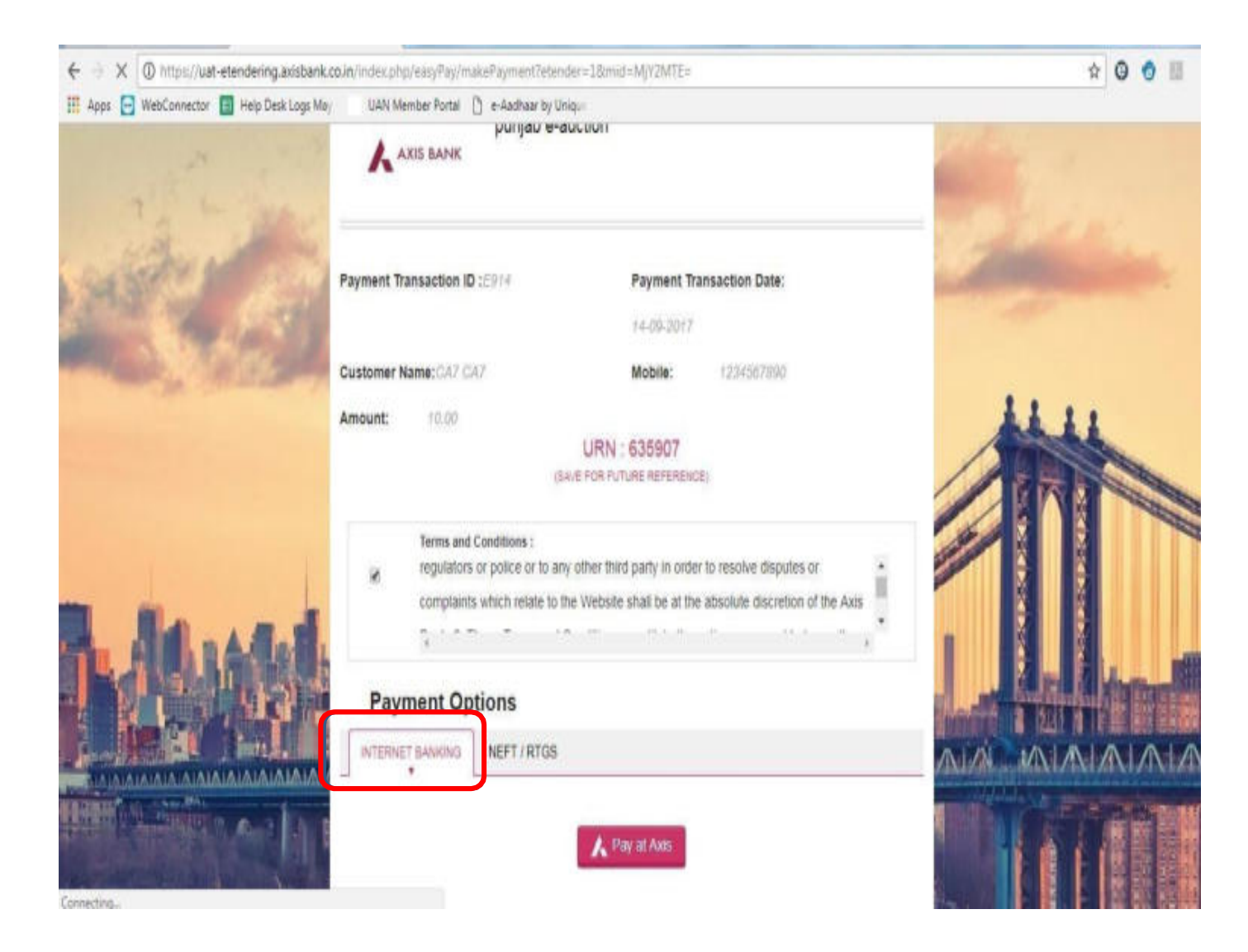

**Click on Confirm Payment at Axis** 

#### 25. The investor enters the required details and clicks confirm.

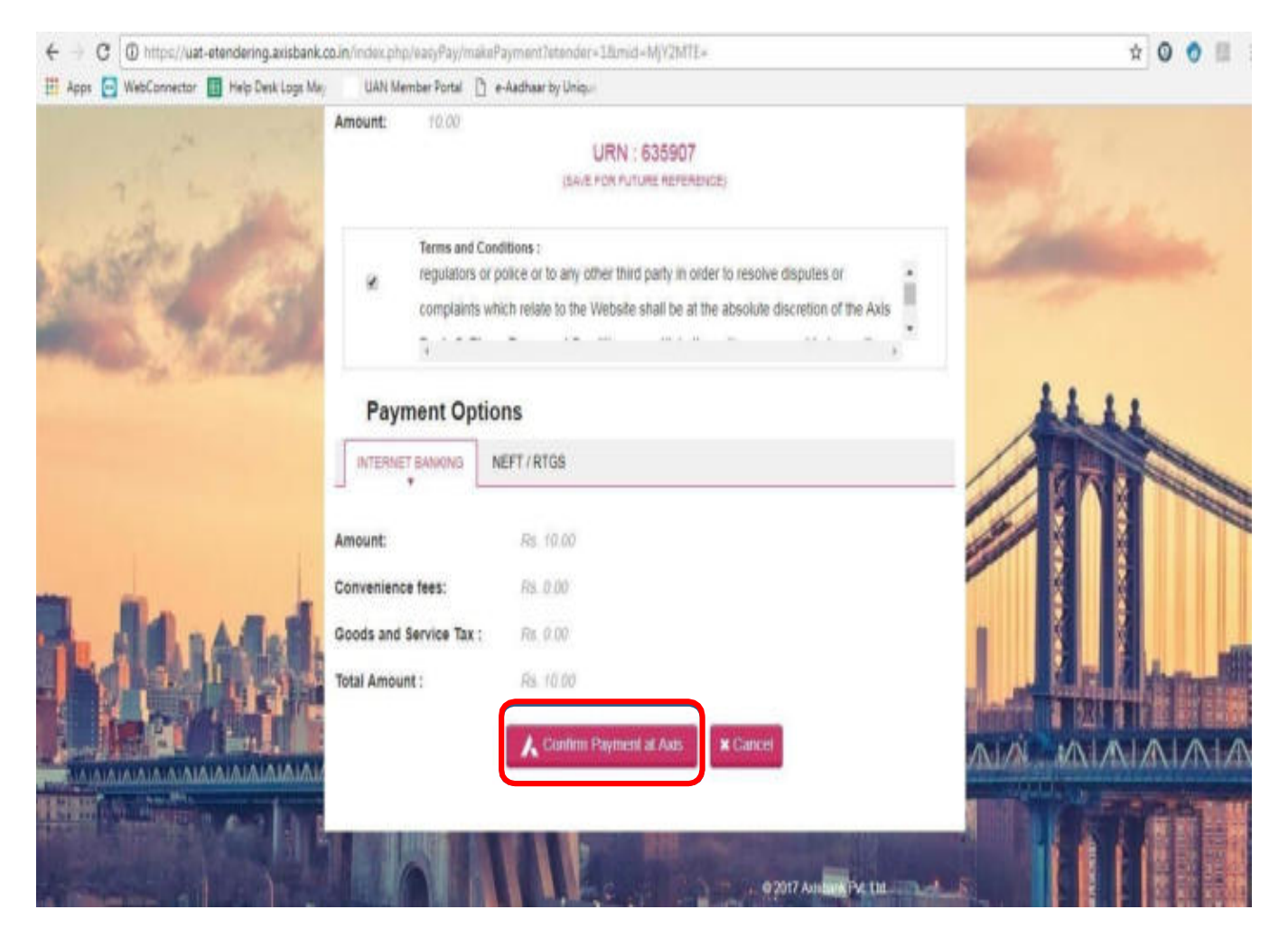

Enter Login Credentials for payment through Net Banking & Click on Login

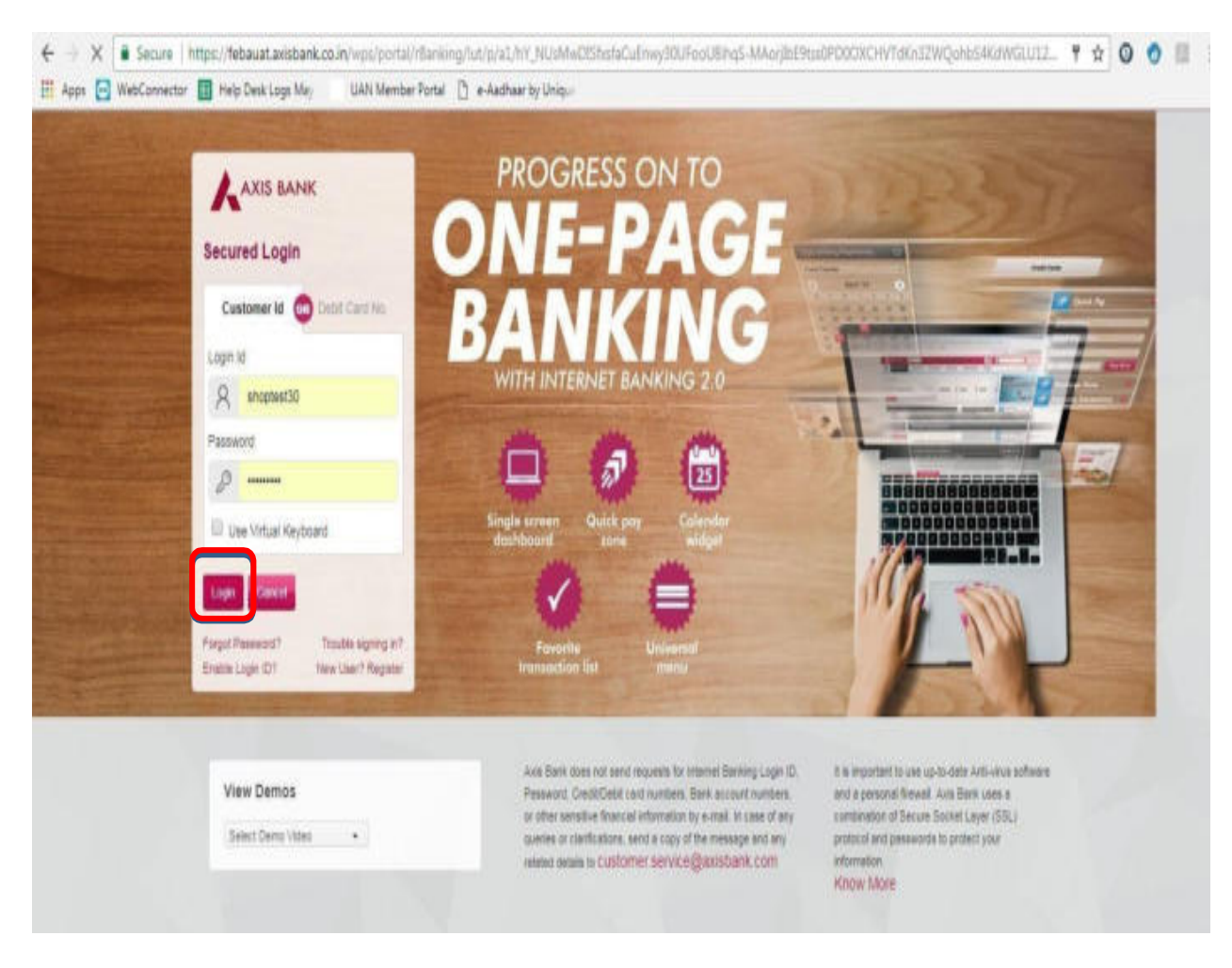

#### 26. At next step the investor is asked to login.

## 27. The user then enters remarks &clicks on Pay to make payment.

| ← → C ▲ Secure   https://febauat.axisbank./ | co.in/wps/myportal/Banking/AsitSMRetailLogin/aasam/epayments/lut/p/a1/04_5/9CPykay0xPLMinMzDiMAXGyOJNPZDidDUDMDLDk3。 G<br>UAN Member Portal () e-Aadhaar by Uniqui | 1 A O O II I |
|---------------------------------------------|----------------------------------------------------------------------------------------------------|--------------|
|                                             | AXIS BANK<br>xis Bank Net Payment Facility                                                                                                    |              |
|                                             | F Payment Details                                                                                                    |              |
|                                             | Name     Marrier Cha Chy       Debt Accessed     0150100001480 - AC NA. •                                                                                          |              |
|                                             | forests                                                                                                    |              |
|                                             | Per 1 Environ 1                                                                                                    |              |

## 28. The payment is verified by OTP once the investor clicks on Confirm

| ← ← ♥ ■ Secure   https://febauat.asist<br>Ⅲ Apps ➡ WebConnector ➡ Holp Desk Logis N | bank.co.in/wpu/myportal/Hanlin<br>Maj UAN Member Potal () | g/Anici Milatailt og in/aniamre<br>#Aadhaar by Unigo | paymenti/tut/p/a1/04,5g9OPykory0x | PUMnMaSvMAKSpClik | PZD-DUOMD. | 9.9.4 | 0 | 0 = |
|-------------------------------------------------------------------------------------|-----------------------------------------------------------|------------------------------------------------------|-----------------------------------|-------------------|------------|-------|---|-----|
|                                                                                     | Anna                                                      |                                                      |                                   |                   |            |       |   |     |
|                                                                                     | Axis Bank Net Payment F                                   | acility                                              |                                   |                   | 1          |       |   |     |
|                                                                                     | Entry with sume Transaction S                             | ale. Counter Party and Transaction Amount            | Aroually Exists                   |                   |            |       |   |     |
|                                                                                     | Payment Datable                                           |                                                      |                                   | 210<br>-          | ,          |       |   |     |
|                                                                                     | r Confirm Details                                         |                                                      |                                   |                   |            |       |   |     |
|                                                                                     | WBSEDCL                                                   | 4100                                                 | DE3010200001960                   |                   |            |       |   |     |
|                                                                                     | herada.<br>M                                              |                                                      |                                   |                   |            |       |   |     |
|                                                                                     |                                                           |                                                      |                                   |                   |            |       |   |     |
|                                                                                     | NET SECURE " Code                                         |                                                      |                                   | Summer 1979       |            |       |   |     |
|                                                                                     | e Continu Car                                             | LINE CONTRACTOR                                      |                                   | +                 |            |       |   |     |

## 29. On successful payment of EMD, the system will display the message "Successfully Paid"

| Punjab Urban Planning & Development Authority Auction Portal                     | Server Time: 02/14/2015                   | (Vendor)                              |
|----------------------------------------------------------------------------------|-------------------------------------------|---------------------------------------|
| Enabled Download Sector Help                                                     | Peertback 1                               | ny Driefcase Alerta Setting Hy Profil |
| Upload Other Auction Document                                                    |                                           |                                       |
| Upload Documents * Choose file No file chosen                                    |                                           |                                       |
| As per the payment guidelines bidder has to pay the EMD amount 24 hrs in advance | ce in case of Net banking and 49hrs in ca | ise of RTGS                           |
| Event Service Payment Amount                                                     |                                           |                                       |
| Amount: Rs. 867.00 Successfully paid View Payment Receipt                        |                                           |                                       |
| Auction EMD Online Payment Amount (AXIS)                                         |                                           |                                       |
| Auction EMD / registration fee Rs 330000.00 Successfully paid                    |                                           |                                       |
| As per the payment guidelines bidder has to pay the EMD amount 24 hrs in advance | ce in case of Net banking and 48hrs in ca | ise of RTGS                           |
| Go for Auction Room (Bidding)                                                    |                                           |                                       |
|                                                                                  | Copyright 🏟 2017 PU                       | DA e-Auctions   Powered by Nextender  |

30. On successful payment, the investor clicks on "Go to auction room (bidding)". The button appears only after successful payment of Event service payment and EMD.

| Pantanik – Ry Brinkann Anna Setting – Ny N |
|--------------------------------------------|
|                                            |
|                                            |
|                                            |
| Net banking and 40hes in case of RTGS      |
|                                            |
|                                            |
|                                            |
|                                            |

31. Click on **"No. of Increment**" dropdown and select increment value as shown here.

| aat board                                         | S Deviced A                                                                                             | · .                                                                                                    | <u></u>                                                                                                    |                                                                                                    | Handolah M             | Factoria                                                               | 17<br>11 10         | A Distant                                 |        | E)<br>Ante | a) Padia |
|---------------------------------------------------|----------------------------------------------------------------------------------------------------|----------------------------------------------------------------------------------------------------|----------------------------------------------------------------------------------------------------|----------------------------------------------------------------------------------------------------|------------------------|------------------------------------------------------------------------|---------------------|-------------------------------------------|--------|------------|----------|
| пена                                              | 5) OF AUCTIO                                                                                            | Delited                                                                                                    |                                                                                                    |                                                                                                    |                        |                                                                        |                     |                                           |        |            |          |
|                                                   |                                                                                                    | Your curre                                                                                                    | nt Auction                                                                                                    |                                                                                                    |                        | Your star                                                              | rted Oth            | er Auction 1                              | Status |            |          |
| 10):                                              | 8.                                                                                                    | Starts                                                                                                    | 2017-58-38<br>13:16-05                                                                                                    | tale                                                                                                  | 2017-08-30<br>13:30:68 |                                                                        | There a             | io of Intrement                           |        |            |          |
| fire<br>Romator                                   | Days Hours                                                                                              | Minutes Seconds States                                                                                                    | . Satel                                                                                                    | No.of<br>extension:                                                                                   | 4                      |                                                                        |                     |                                           | T -    |            |          |
|                                                   |                                                                                                    |                                                                                                    |                                                                                                    |                                                                                                    |                        |                                                                        |                     |                                           |        |            |          |
| **                                                | atten Started                                                                                           |                                                                                                    |                                                                                                    |                                                                                                    |                        |                                                                        | _                   |                                           | L      |            |          |
| V A                                               | atten tierted                                                                                           | Nexdential pict 303                                                                                                    | (Park Pacing) Sector                                                                                                    | r-61, 545 Nega                                                                                        | e Robel, View          |                                                                        | -                   |                                           | ╞      | _          | _        |
| V A                                               | attan tiarted<br>her<br>/ Tensi<br>Drice                                                                | Residential plot 303<br>2017-08-30 13-30-1<br>7980000.30                                                                                                    | Park Pecing) Secto<br>0                                                                                                    | r-61. 545 Tesp                                                                                        | er Rohall, View        | 1946020                                                                |                     | 0                                         | F      | _          | _        |
| V A                                               | nes<br>/ Tensi<br>Price<br>Bil Price                                                                    | Residentiel plot 200<br>2017-08-30 13-30-1<br>7960000-30                                                                                                    | Park Facing) Secto<br>D                                                                                                    | r 61. SAS Terp<br>La                                                                                  | e Robali. View         | 1960 CO                                                                |                     | 0                                         |        | _          | _        |
| V A                                               | attion Started<br>Inc.<br>/ Tensi<br>Bid Price<br>SHEDODO                                               | Residential plot 202<br>2037-08-30 13-36-1<br>7980000-30<br>In Works<br>One Ours Note: Eg                                                                                                    | Park Facing) Sets<br>0<br>In Lakine Righty The                                                                                             | r-61, SAS Nega<br>La                                                                                  | er Robal, View         | 1968000<br>Operation                                                   |                     | 0<br>1<br>2<br>3                          |        |            |          |
| ¥ A<br>tare Rat<br>rol Data<br>Alias              | attion Started<br>/ Tensi<br>Price<br>Bill Price<br>19880000<br>19880000                                | Residential plot 200<br>2017-08-30 13-35-1<br>1980000-30<br>De Words<br>One One Rineto By<br>One One Rineto By<br>Dee One Bylky Bin                                                               | Park Facing) Sets<br>0<br>In Lakine Righty The<br>Lakine Righty Theor                                                                      | r-61, SAS Naga<br>La<br>usaand Only<br>saand Only                                                     | er Rohal, View         | 196000<br>Operative                                                    |                     | 0<br>1<br>2<br>3                          | alt    |            |          |
| V A                                               | antian Started<br>Inc.<br>/ Tensi<br>Price<br>Bid Price<br>19880000<br>19880000<br>19880000<br>17780000 | Reconstant plot 200<br>2017-08-30 13-05-1<br>7980000-30<br>Bis Wavele<br>One Care Nimety By<br>Dres Care Spiley Bis<br>One Care Spiley Bis                                                        | Park Roong) Sets<br>C<br>In Lakine Bigity The<br>Lakine Sigity Theorem Lakine Sigity                                                       | r-61, SAS heps<br>La<br>susand Only<br>sand Only<br>Thousand Only                                     | er Robal. View         | 1988000<br>Operation                                                   | 1<br>] <b>h</b> h ( | 0<br>1<br>2<br>3<br>4<br>5<br>5           | ca.34  |            |          |
| ✓ A<br>Itare Nat<br>Cull Data<br>Opening<br>Aliae | antian Started<br>Inc.<br>/ Tensi<br>Price<br>Bid Price<br>19680000<br>19680000<br>17790000<br>17790000 | Recolardal pict 202<br>2027-08-30 13-30-1<br>7980000-30<br>Ba Wavele<br>One Crow linety By<br>One Crow Saverty B<br>One Crow Saverty B<br>One Crow Saverty B                                      | Tank Facing) Sato<br>C<br>In Lakine Eighty The<br>Lakine Eighty Theo<br>even Lakine Eighty The                                             | r-62, SAS Nega<br>La<br>sustaind Cinly<br>saind Dinly<br>Thougand Cinly<br>spanid Cinly               | er Rohall, View        | 1988000<br>Cyeration<br>In Words<br>Rent Migroup                       | -<br>-              | 0<br>1<br>2<br>3<br>4<br>5<br>6<br>7      | ald    |            |          |
| ✓ A<br>fram Nat<br>End Data<br>Data<br>Alian      | antian Started<br>Inc.<br>/ Tensi<br>Price<br>End Price<br>2000000<br>20140000<br>27140000<br>27140000  | Reconstant plot 202<br>2027-08-30 13-30-1<br>7980000-30<br>Bis Workle<br>Dire Crore Binety Big<br>Dire Crore Biglety Bis<br>Dire Crore Biglety Bis<br>Dire Crore Benety B<br>Dire Crore Seventy P | Park Facing) Sats<br>0<br>In Lakine Egitity The<br>Lakine Egitity Theorem Lakine Egitity<br>In Lakine Egitity The<br>In Lakine Egitity The | r-62, SAS heps<br>La<br>sustaind Only<br>same Only<br>Thousand Only<br>sustaind Only<br>sustaind Only | er Rohall, View        | 1988000<br>Operation<br>In Words-<br>Reat bid prices<br>Bid increased) | -<br>-<br>-         | 0<br>1<br>2<br>3<br>4<br>5<br>6<br>7<br>8 | a M    | 1          |          |

32. The system will calculate the Bid Price on the basis of the Increment value selected (As per Unit of Measurement defined by the department). Check the Bid Price before clicking on "Place Bid" button.

| alfboer!                                         | S<br>Doenlaad A                                                                                                    | thing Series                                                                                                    | ***                                                                                                    |                                                                                                    |                           | Peedback                                                                               | 17<br>My R0 | Wy drivitian                             | eON_Dankbox | Alarts<br>Jatterg | My Profile  |
|--------------------------------------------------|----------------------------------------------------------------------------------------------------|----------------------------------------------------------------------------------------------------|----------------------------------------------------------------------------------------------------|----------------------------------------------------------------------------------------------------|---------------------------|----------------------------------------------------------------------------------------|-------------|------------------------------------------|-------------|-------------------|-------------|
| ITEM(S                                           | ) OF AUCTION                                                                                                    | ř.                                                                                                    |                                                                                                    |                                                                                                    |                           |                                                                                        |             |                                          |             |                   |             |
| k.                                               |                                                                                                    | Your cu                                                                                                    | ment Auction                                                                                                    |                                                                                                    |                           | Your sta                                                                               | itted Oti   | er Auctio                                | n Status    |                   |             |
| By                                               | 4                                                                                                    | 54                                                                                                    | urta: 2017-04<br>13-16-0                                                                                                    | 1-30 Endar                                                                                                    | 2017-08-30<br>13:30:00    |                                                                                        | There is r  | e Auction                                |             |                   |             |
| lima<br>Temainin                                 | Days Hours<br>IP 0 0                                                                                               | Winutes Seconds 58                                                                                                    | atasi Darist                                                                                                    | No of<br>extension:                                                                                                    | •                         |                                                                                        |             |                                          |             |                   |             |
| * *                                              | ection Started                                                                                                    |                                                                                                    |                                                                                                    |                                                                                                    |                           |                                                                                        |             |                                          |             |                   |             |
| a A                                              | ective Started                                                                                                    | Residential plot                                                                                                    | 303(Park Facing)                                                                                                    | Sector-61, SKS Nage                                                                                                    | r Rohalt, Varie           |                                                                                        |             |                                          |             |                   | _           |
| A A                                              | nction Started<br>met:<br>/ Tames                                                                                  | Residental plot<br>2017-08-30 13                                                                                                    | 303(Park Facing)<br>30:00                                                                                                    | Sector-61. SAS hap                                                                                                    | e Nohali. Veer            |                                                                                        |             | _                                        |             |                   | _           |
| A A                                              | netion Started<br>net:<br>/ Times<br>Price                                                                         | Residental plot<br>2017-08-30 13<br>7960000.00                                                                                                    | 303(Fark Facing)<br>30:00                                                                                                    | Sector-61. SAS hagi<br>La                                                                                                | e Kohali. Veer            | 1988000                                                                                | 10          |                                          |             |                   |             |
| ✓ A<br>area Kan<br>ad Date<br>pening<br>then     | retion Started<br>mit<br>/ Times<br>Price<br>Bid Price                                                             | Residental plot<br>2017-09-30 13<br>7980000.00<br>En Words                                                                                         | 303(Fark Facing)<br>30:00                                                                                                    | Sector-61. SAS Nap<br>La                                                                                                 | er Rohall, View<br>et Bid | 1988000<br>Operation                                                                   | 10          | _                                        |             | _                 | _           |
| ✓ An<br>orm Kan<br>of Date<br>pensing<br>then    | ection Started<br>Inter<br>/ Times<br>Price<br>Edi Price<br>19880000                                               | Residential plot<br>2017-09-30 13<br>7980000.00<br>En Words<br>One Dans North                                                                      | 303(Park Pacing)<br>30:00<br>• Egitt Lakka Egitt                                                                             | Sector 62, SAS Nage<br>Ka<br>Is Thousand Only                                                                            | er Rohalt. View<br>et Bid | 1988000<br>Operation                                                                   | »           |                                          |             |                   |             |
| ✓ A<br>orn Kan<br>of Date<br>pening<br>then      | ntion Sharted<br>/ Times<br>Price<br>Bid Price<br>19680000<br>19660000                                             | Residential plot<br>2017-09-30 13<br>7960000.00<br>En Words<br>Drie Draw Rinet;<br>Drie Draw Rinet;                                                | 303(Park Pacing)<br>30.00<br>Fight Lakins Eight<br>Six Lakins Eighty                                                         | Sector 62, SAS Nagi<br>La<br>Is Thousand Only<br>Thousand Only                                                           | er Hohall. View<br>et Bid | 1988000<br>Operation                                                                   | »           | .00                                      | Pace Id     |                   |             |
| ers Kan<br>of Date<br>pessing<br>then            | ettes Blarted<br>mi<br>/ Times<br>Price<br>Bid Price<br>19880000<br>19660000<br>17780000                           | Residential plot<br>2017-09-30 13<br>7960000.00<br>En Wards<br>Drie Drais Rinst,<br>Drie Drais Rinst,<br>Drie Drais Rinst,<br>Drie Drais Beref     | 203(Park Facing)<br>20:00<br>Sight Lakha Eght<br>Six Lakha Eghty<br>dy Bavan Lakha E                                         | Sector 62, SAS Nage<br>La<br>by Thousand Only<br>Thousand Only<br>gifty Thousand Only                                    | er Hohall. View<br>et Bid | 1988000<br>Operation<br>[19980000.00<br>In Words:                                      | »<br>••1    | .00<br>Ine Grane Mine                    | Parce Bd    | Eighty The        | ecand Only  |
| ✓ A<br>tern Kan<br>of Date<br>pening<br>Alan     | ettes Started<br>mi<br>/ Tames<br>Rid Price<br>Edd Price<br>19880000<br>19660000<br>17780000<br>27680000           | Residential plot<br>2017-09-30 13<br>7960000.00<br>En Wards<br>One Done Ninet,<br>One Done Sere<br>One Done Sere<br>One Done Sere                  | 203(Park Pacing)<br>20:00<br>Sin Lakha Eghty<br>Ay Baryan Lakha Eghty<br>Ay Baryan Lakha Eghty                               | Sector 62, SAS Nage<br>La<br>by Thousand Only<br>Thousand Only<br>gifty Thousand Only<br>by Thousand Only                | er Hohall. Yeer           | 1988000<br>Operation<br>[19980000.00<br>En Wardis:<br>Next but prices                  |             | .00<br>Ine Crore Nor                     | Face Bd     | )<br>Eighty The   | exand Only  |
| ✓ An<br>term Kan<br>and Data<br>spenting<br>Alam | ectors Started<br>met<br>/ Times<br>Poice<br>Bid Price<br>19880000<br>19680000<br>17780000<br>27680000<br>LT590000 | Residential plot<br>2017-09-30 13<br>7960000.00<br>En Wards<br>One Done Ninet,<br>One Done Tene<br>One Done Sere<br>One Done Sere<br>One Done Sere | 203(Park Pacing)<br>20:00<br>Bis Lakins Eginty<br>Ay Barvan Lakins Eginty<br>Ay Barvan Lakins Eginty<br>Ay Bis Lakins Eginty | Sector-62, SAS Nage<br>to Thousand Only<br>Thousand Only<br>gifty Thousand Only<br>to Thousand Only<br>thy Thousand Only | e Hohali. Veer            | 1988000<br>Operation<br>[19980000.00<br>Ex Words:<br>Next bid price:<br>Bid increment; |             | .00<br>ner Crore Min<br>9980880<br>90008 | Face Bd     | Eighty The        | ecand (toly |

33. Click on "Place Bid" button in order to Place your Bid

| - run                                              | jab Urban i                                                                              | Planning & D                                                                                                    | evelop                                                                                 | pment Auti                                                                                             | hority Auc                                                                                    | tion Portal                |                                                                                        | 5                   | rver Time: 0                             | A/36/3017 1313 | n1                          | (Vendor)  |
|----------------------------------------------------|------------------------------------------------------------------------------------------|----------------------------------------------------------------------------------------------------|----------------------------------------------------------------------------------------|----------------------------------------------------------------------------------------------------|-----------------------------------------------------------------------------------------------|----------------------------|----------------------------------------------------------------------------------------|---------------------|------------------------------------------|----------------|-----------------------------|-----------|
|                                                    | Sourceast in                                                                             | inchives Sinchier<br>Brabies                                                                                                    |                                                                                        | alp.                                                                                                   |                                                                                               |                            | Feedback                                                                               | <b>12</b><br>Ny PO  | Ry Scielta                               |                | Rights<br>Starts<br>Satting | Wy Public |
| ITEM(S                                             | ) OF AUCTION                                                                             | 1                                                                                                    |                                                                                        |                                                                                                    |                                                                                               |                            |                                                                                        |                     |                                          |                |                             |           |
|                                                    |                                                                                          | Your o                                                                                                    | urrent                                                                                 | Auction                                                                                                |                                                                                               |                            | Your star                                                                              | rted Ot             | her Aucti                                | on Status      |                             |           |
| ID:                                                | 6                                                                                        |                                                                                                    | Starts                                                                                 | 2017-08-30<br>12:18:00                                                                                 | Ende                                                                                          | 2017-06-30<br>13-30-00     |                                                                                        | There is            | no Auction                               |                |                             |           |
| line                                               | Days Hours                                                                               | Moutes Seconda                                                                                                    | Station                                                                                | Started                                                                                                | No of<br>extension                                                                            | a                          |                                                                                        |                     |                                          |                |                             |           |
|                                                    | P 0 0                                                                                    |                                                                                                    |                                                                                        |                                                                                                    |                                                                                               |                            |                                                                                        |                     |                                          |                |                             |           |
| ¥ 40                                               | er in o                                                                                  | Testierta de                                                                                                    | 4 303/24                                                                               | & Tacina) Santa                                                                                        | -61, 585 Sara                                                                                 | r Bohali, Van              |                                                                                        | _                   |                                          |                | _                           | _         |
| V Au                                               | er lien Started                                                                          | Residential pla<br>2017-08-36 17                                                                                                    | e 303(Pw                                                                               | ik Facing) Secto                                                                                       | -61, 545 Sega                                                                                 | er Mohall, Vere            |                                                                                        | _                   | -                                        |                | _                           | _         |
| Autor Barr                                         | er o o<br>action Started<br>/ Same<br>Price                                              | Residential plu<br>2017-08-30 13<br>7980000.00                                                                                                    | e 303(Pw<br>2-30-00                                                                    | ik facing) Sacto                                                                                       | -61, 545 Yaqa<br>La                                                                           | er Mohali, View            | 1988000                                                                                | 8                   |                                          |                | _                           | _         |
| An An An An An An An An An An An An An A           | e 0 0<br>artises Started<br>/ Tana:<br>Price<br>Bid Price                                | Residential plu<br>2017-08-30 13<br>7980000.00<br>3e Words                                                                                                    | e 303(Pw<br>2-30-00                                                                    | ik facing) Sacto                                                                                       | r-61, 545 Sega<br>La                                                                          | er Mahali, Van             | 1968000<br>Operation                                                                   | 8                   | _                                        |                |                             |           |
| An An An An An An An An An An An An An A           | er o o<br>ertien (Rarlad<br>/ Tane:<br>Price<br>Bid Price<br>19880000                    | Residential pla<br>2017-08-35 13<br>7960000.00<br>3e Words<br>One Dane Kine                                                                                      | e 303(Pw<br>5.30-00                                                                    | ik facing) Sacto<br>akha Egiliy Tho                                                                    | r 61, 545 Swys<br>La<br>Lasand Only                                                           | er Mohall, Van             | 1968000<br>Operation                                                                   | 0                   |                                          |                |                             |           |
| V An<br>Ison Ran<br>od Data<br>Yeening I<br>Alian  | etten (Rarted<br>action (Rarted<br>/ Tame<br>Price<br>Stid Price<br>19880000<br>18680000 | Residential plu<br>2017-08-30 13<br>7980000.00<br>In Works<br>One Dane Kine<br>One Dane Kine                                                                     | e 303(Pw<br>5:30:00<br>ty Egite L<br>ty Ex Lak                                         | ik facing) Secto<br>akha Egity Tho                                                                     | r 61, 545 Saga<br>La<br>usand Only<br>Land Only                                               | er Mahali, View<br>at Biel | 1968000<br>Operation<br>19960000.00                                                    | 0<br>   <b>R</b> 6. | .00                                      | Pace be        |                             |           |
| ✓ An<br>Ison Ren<br>ed Date<br>spessing I<br>Altan |                                                                                          | Residential plo<br>2017-08-30 13<br>7980000.00<br>In Workb<br>One Dane Kinet<br>One Dane Split<br>One Care Split                                                 | e 303(Pw<br>3:30:00<br>ev Eght L<br>ery Six Lak<br>erty Seve                           | ik Facing) Secto<br>aktus Egitty Tho<br>itus Egitty Thour<br>n Laktus Egitty 1                         | - 61, SAS Swgs<br>La<br>usand Only<br>Induced Only<br>Photoand Only                           | er Mahali, Yeer<br>at Bid  | 1968000<br>Operation<br>[19960000.00]<br>In Words:                                     | 0<br>Ra. [          | LOQ                                      | Para int       | ]                           | assed Or  |
| ✓ An<br>Ison Ran<br>of Date<br>Specing I<br>Alian  |                                                                                          | Residential plo<br>3017-68-30 13<br>7980000.00<br>In: Works<br>One Dane Kine<br>One Dane Sale<br>One Dane Sale<br>Dane Dane Sale<br>Dane Dane Sale               | e 303(Pw<br>3:30:00<br>ty Eght u<br>ty Six Lak<br>enty Save<br>enty Save               | ik Facing) Secto<br>aktor Eighty Tho<br>the Eighty Thous<br>in Lakter Eighty Thou                      | -61, SAS Sega<br>La<br>usand Only<br>naved Only<br>Thousand Only<br>usand Only                | er Mahali, Yew<br>st Bul   | 1968000<br>Operation<br>19960000.00<br>To Works:<br>Reat hill price                    | 0<br>Re. [          | L.00<br>Dec Crure M                      |                | Degate, The                 | assand Or |
| ✓ Au<br>Dam Ran<br>Ind Data<br>Specing I<br>Alas   |                                                                                          | Residential plo<br>2017-08-30 13<br>7980000.00<br>3e Works<br>One Dane line<br>One Dane Sale<br>One Dane Sale<br>One Dane Sale<br>One Dane Sale<br>One Dane Sale | e 303(Pe<br>5:30:00<br>ty Egite L<br>ty Six Lak<br>enty Seve<br>enty Seve<br>enty Seve | ik Facing) Sector<br>alithe Eighty Thou<br>rha Eighty Thous<br>n Lakba Eighty Thou<br>Lakba Eighty Tho | r 61, 545 Segs<br>La<br>usand Only<br>sand Only<br>Phousand Only<br>usand Only<br>ousand Only | er Mahali, Yew             | 1988000<br>Operation<br>19960000.00<br>In Works:<br>Reat lief prices<br>Bid increments | 0<br>Re. [          | L.00<br>Des Crure M<br>5950000<br>805005 |                | Depisy The                  | asand Cr  |

34. On placing bid, the System will display the message "Bid placed successfully".

| Pun                                                 | jab Urban I                                                                                                    | Nanning & D                                                                                                    | evelop                                                                                                    | ment Auti                                                                                                    | hority Auc                                                                                                   | tion Portal            |                                                                                   | Serve                             | v Time: O  | 138/3813 13 | an 1 🐉            | (vender)  |
|-----------------------------------------------------|----------------------------------------------------------------------------------------------------|----------------------------------------------------------------------------------------------------|----------------------------------------------------------------------------------------------------|----------------------------------------------------------------------------------------------------|----------------------------------------------------------------------------------------------------|------------------------|-----------------------------------------------------------------------------------|-----------------------------------|------------|-------------|-------------------|-----------|
|                                                     | S Download A                                                                                                    | ethioas Service                                                                                                    |                                                                                                    | 2<br>72                                                                                                    |                                                                                                    |                        | Tenftack                                                                          | 17<br>19 10 1                     | in tradian | etid Saahha | Alarta<br>Setting | By Prolin |
| ILEM(S                                              | ) OF AUCTION                                                                                                    | £                                                                                                    |                                                                                                    |                                                                                                    |                                                                                                    |                        |                                                                                   |                                   |            |             |                   |           |
|                                                     |                                                                                                    | Your c                                                                                                    | arrent a                                                                                                    | Auction                                                                                                    |                                                                                                    |                        | Your start                                                                        | ted Other                         | Auctio     | n Status    |                   | A         |
| Dr                                                  | 4                                                                                                    | 3                                                                                                    | Rata                                                                                                    | 2017-08-30<br>13:16:00                                                                                                    | Info                                                                                                    | 2017-08-00<br>13-00-00 | 1                                                                                 | here is no                        | Auction    |             |                   |           |
| inte<br>Internationity                              | Days Hours                                                                                                    | Minutes Seconds<br>7 52                                                                                                    | Rature                                                                                                    | Ranted                                                                                                    | No of extension:                                                                                             |                        |                                                                                   |                                   |            |             |                   |           |
|                                                     |                                                                                                    |                                                                                                    |                                                                                                    |                                                                                                    |                                                                                                    |                        |                                                                                   |                                   |            |             |                   |           |
| 4 20                                                | clos Started                                                                                                    | Recting of                                                                                                    | - 353/8                                                                                                    | ) fachel faite                                                                                                    | 21 St 845                                                                                                    | and the second         |                                                                                   |                                   | _          |             | _                 |           |
| ✓ As Ion Name Ion Data                              | cton Darted<br>ei<br>/ Timei                                                                                                    | Residential plo<br>2017-08-38 13                                                                                                    | 1 303(Per                                                                                                    | k Facing) Sector                                                                                                    | -61, SAS Nega                                                                                                | r Hahali, View         |                                                                                   |                                   | _          |             | _                 |           |
| ✓ An<br>Ison Nam<br>of Data<br>paning P             | el<br>el<br>/ Timel<br>Nes                                                                                                    | Residential plo<br>2017-08-38 12<br>7980000.00                                                                                                    | n 303/Per<br>1-30/00                                                                                         | k Facing) Sector                                                                                                    | r-61, SAS Nega<br>La                                                                                         | r Nahali. View         | 19960000                                                                          | i.                                | _          |             |                   |           |
| ✓ An<br>Ison Ram<br>of Data<br>paning P<br>Alas     | clas Daried<br>#1<br>/ Times<br>Nas<br>Bal Price                                                                                                    | Recidental pla<br>2017-08-30 13<br>2980000.00<br>3s Wards                                                                                                    | 1 303/Per<br>0.30-00                                                                                         | k Facing) Settor                                                                                                    | r-61, SA5 Nega<br>La                                                                                         | r Nuhali. View         | 19980000                                                                          |                                   | -          | _           | _                 | _         |
| ✓ An<br>tern Rem<br>ed Date<br>parting P<br>Alias   | el<br>+ 1<br>/ Time:<br>No.e<br>Bid Price<br>19980000                                                                                                    | Residential plo<br>2017-08-38 12<br>7980000.00<br>2a Wards<br>One Done Street                                                                                 | n 303/Per<br>0.30-00                                                                                         | ik Facing) Sector<br>Alte Sighty Theo                                                                                                  | -61, SAS Naga<br>La                                                                                          | r Nahali. View         | 19980000<br>Describer<br>Sid placed second                                        | fully:                            |            |             |                   |           |
| ✓ An<br>term Ram<br>and Data<br>spanning I<br>Alian | ei<br>i<br>/ Timai<br>Nos<br>Bid Price<br>19980000<br>19880000                                                                                                    | Residential plo<br>2017-08-30 13<br>7980000.00<br>3a Wards<br>One Draw Sired<br>One Crow Sired                                                                | n 303 (Par<br>1-30×00<br>ty Nove La                                                                          | k Facing) Sector<br>Alta Bights Theo<br>Altha Sights Theo                                                                              | -61, SAS Nega<br>La<br>stand Only<br>stand Only                                                              | r Nuhali. View         | 19960000<br>Describer<br>Bid placed second                                        | fully:                            |            |             |                   |           |
| ¥ Aa<br>lam Ram<br>ad Data<br>paning J<br>Alas      | ei<br>/ Timai<br>/ Timai<br>Bid Price<br>19980000<br>19880000<br>19880000                                                                                                    | Residential plo<br>2017-06-36 13<br>7980000.00<br>2s Wards<br>One Ones Small<br>One One Small<br>One One Small                                                | t 303 (Par<br>1-30×00<br>ty Rime La<br>ty Sight La<br>ty Six Lak                                             | is Facing) Sector<br>Alter Signa Theo<br>Alter Signa Theo<br>As Digity Theore                                                          | -61, SAS Naga<br>La<br>Land Only<br>Land Only<br>and Only                                                    | e Bal                  | 19980000<br>Describer<br>Bil placed second                                        | No.                               | >          | Poold       |                   |           |
| ✓ An<br>last. Nam<br>of Data<br>spectrag 2<br>Alian | et /<br>/ Tensi<br>/ Tensi<br>/ Tensi<br>// Tensi<br>/ | Recodential plo<br>2017-06-36 13<br>7980000.00<br>2s Wards<br>One One Sinet<br>One One Sinet<br>One One Sinet<br>One One See                                  | t 303(Par<br>5-30-00<br>ty Nove La<br>ty Sight La<br>ty Six Lak<br>try Six Lak                               | is Facing) Sector<br>Artes Signing Theo<br>Artes Eighty Theoar<br>In Bighty Theoar<br>In Laistes Eighty T                              | -61, SAS Naga<br>La<br>saand Only<br>saand Only<br>and Only<br>Thousand Only                                 | e Bad                  | 19980000<br>fill planet second<br>fill planet second<br>La Words:                 | Nite.<br>Ra-[1.0                  | ,          | [Po M       | ,                 |           |
| V An<br>Item Ram<br>Ind Data<br>Alas                | et / Tenso / Tenso / T                                                                                                    | Recodential plo<br>2017-08-38 13<br>7980008.00<br>Is Wards<br>One One Sinet<br>One One Sinet<br>One One Sinet<br>One One See<br>One One See                   | n 303/Par<br>5-30-00<br>hy Nime La<br>hy Sight La<br>hy Six Lak<br>inty Six Lak                              | ik Facing) Sector<br>Artes Bights Theo<br>Artes Eights Theo<br>Ara Bights Theore<br>In Laintes Eights T<br>Arabits Eights Theore       | -61, SAS Naga<br>La<br>search Only<br>search Only<br>nousand Only<br>Nousand Only<br>search Only             | e Bahali. Veno         | 19980000<br>fill plant second<br>Is Works<br>Next bid prices                      | 4485.<br>85- [1.0<br>2000         | )          | Pice No     | ,                 |           |
| ¥ Aa<br>lam Ram<br>ad Data<br>Naming I<br>Alian     | etan Diaritad<br>/ Tensai<br>Nea<br>Bad Price<br>19880000<br>19880000<br>19880000<br>17780000<br>17680000                                                                                                    | Recodential plo<br>2017-06-36 13<br>7980000.00<br>3a Waxds<br>One One Sinet<br>One One Sinet<br>One One Sinet<br>One One Sere<br>One One Sere<br>One One Sere | n 303(Par<br>1-30-00<br>hy Nime La<br>hy Spht La<br>hy Sociality Secar<br>inty Sociality<br>Sociality Social | is Facing) Sector<br>Arter Bights Theo<br>Arter Bights Theo<br>Are Bights Theore<br>In Laither Bights Theore<br>In Laither Bights Theo | -61, SAS Naga<br>La<br>searct Only<br>searct Only<br>and Only<br>Thousand Only<br>searct Only<br>searct Only | e Bad                  | 19900000<br>Fill planet second<br>In Words:<br>Next bid prices<br>Bid incorrectio | 1485.<br>836 [1.0<br>2000<br>1000 | 50000      | Page Md     | •                 |           |

35. The auction concludes on the due date and the highest bidder (H1) is generated based on the bids placed by investors. Once Auction is concluded, it will be displayed under Opened /Awarded section

| Correct Exects                |                        |                        | Auct | 05 . *      | Com  | Arted Bid                 |                   |          |               |                               |
|-------------------------------|------------------------|------------------------|------|-------------|------|---------------------------|-------------------|----------|---------------|-------------------------------|
| D Events Reference No.        | Start Taxe             | End Time               | View | Bid<br>Here | ID   | Events Ref. No.           | Rework Sid        | View Sid | Start Time    | End Time                      |
| 138 e-4uction/PDA/Feb/2019/18 | 2019-02-07<br>54:32:00 | 2019-02-58<br>15:00:00 |      | 5           |      |                           | and and the local |          |               |                               |
| US PSIEC/ESTATE/2009/1046     | 2019-02-04<br>30:50:05 | 2019-02-15<br>15:00:00 |      | 5           |      |                           |                   |          |               |                               |
| 04 PSIEC/ESTATE/2009/0045     | 2019-02-04<br>30:00:00 | 2019-32-15<br>15:00:00 |      | 1           |      |                           |                   |          |               |                               |
| 23 99260/837475/2009/2044     | 2019-02-04<br>30:05:00 | 2019-02-15<br>15:00:00 |      | 5.          |      |                           |                   |          |               |                               |
| Spening Pending               |                        |                        |      |             | Open | ed / Awarded              |                   |          | 1             | kuction                       |
| D Events Ref. No.             | Start Tim              | e End Time             | Oper | ations *    | ID I | venta Ref. No.            | ti                | ent Type | Opena         | tions                         |
|                               | Record nut found       |                        |      |             | 733  | HANDIN GLADA FEB 331.9107 | 0                 | Auction  | Autor bil Sen | ही<br>प्रथप में द्व्याओं<br>ह |
|                               |                        |                        |      |             | 459  | 4adion/01404/10 2018/06   | 0                 | Autor    | Autor 34 Sep  | entry of Qualeet              |

36. Now the Department user sets H1 security for H1 Bidder. This is done to make the H1 bidder pay the security amount.

| IVENT MANAGEMENT Starts Event(s) Falls + C                                                                                                    |           |
|----------------------------------------------------------------------------------------------------|-----------|
| Bruit Event(s) Pending for Approval Current Event(s) Linewolderil Event(s) Cancel Ev                                                                                                    | · 60      |
|                                                                                                    | eent(s)   |
| 0 Events Ref. No. Division Event Type Start Time End Time Operations Operations                                                                                                    | Report(+) |
| View Transmeri<br>Autore and a 12 and a 12 |           |

| -                                                                                                    | 1                                                                                                    | 2                                                                                                    | <u> </u>                                        |                                                                                                    |                                                                           | or d                                                                                                    | teres.                                                                                                    | Autors Protocols                                                                                                    | AND AND AND                                                                                                    | No Profile Haragene                                                                                                    |
|----------------------------------------------------------------------------------------------------|----------------------------------------------------------------------------------------------------|----------------------------------------------------------------------------------------------------|-------------------------------------------------|----------------------------------------------------------------------------------------------------|---------------------------------------------------------------------------|----------------------------------------------------------------------------------------------------|----------------------------------------------------------------------------------------------------|----------------------------------------------------------------------------------------------------|----------------------------------------------------------------------------------------------------|----------------------------------------------------------------------------------------------------|
|                                                                                                    | 001:10                                                                                                    | 56                                                                                                    |                                                 |                                                                                                    |                                                                           |                                                                                                    |                                                                                                    |                                                                                                    |                                                                                                    | Contractor                                                                                                    |
| uchine :                                                                                                    | Isla                                                                                                    |                                                                                                    |                                                 |                                                                                                    |                                                                           |                                                                                                    |                                                                                                    |                                                                                                    |                                                                                                    |                                                                                                    |
| to a literal                                                                                                    | t bal-                                                                                                    |                                                                                                    | 858                                             | Aardison Ked Nex                                                                                                    |                                                                           | Piato P                                                                                                    | 00000000000                                                                                                    |                                                                                                    |                                                                                                    |                                                                                                    |
| the Risks                                                                                                    | (helaifa                                                                                                    |                                                                                                    | 4-Audian of Mat.Int. 2028 room<br>per Sp. 1845. | marry 1200 as of with Total Rear                                                                                                    | erve Price Rossanding In No. 30                                           | 00,000 - # %6                                                                                                    | TRODY Per Dis. Yes                                                                                                    | h at [94, itsection (Duan                                                                                                    | equel). The bid shall                                                                                                    | the provin Reports                                                                                                    |
|                                                                                                    | How! Ty                                                                                                    | and the second second s | Care                                            | Another Type-                                                                                                    |                                                                           | [reset                                                                                                    | 1                                                                                                    |                                                                                                    |                                                                                                    |                                                                                                    |
|                                                                                                    |                                                                                                    |                                                                                                    |                                                 |                                                                                                    |                                                                           |                                                                                                    |                                                                                                    |                                                                                                    |                                                                                                    |                                                                                                    |
| ation                                                                                                    | Here Ist                                                                                                    | **                                                                                                    |                                                 |                                                                                                    |                                                                           |                                                                                                    |                                                                                                    |                                                                                                    |                                                                                                    |                                                                                                    |
| 22.11                                                                                                    | -                                                                                                    | -                                                                                                    | 2. I.                                           | investories o                                                                                                    | An exception of                                                           |                                                                                                    | -                                                                                                    | and the second second                                                                                                    | and the second                                                                                                    | Disable doll                                                                                                    |
|                                                                                                    |                                                                                                    |                                                                                                    | -                                               | TO DEPENDENT                                                                                                    | TTL TORAG                                                                 | THE PROPERTY OF                                                                                                    | out canadana                                                                                                    | HI COMPANY KAS                                                                                                    | The set roots                                                                                                    | Payment                                                                                                    |
|                                                                                                    | 4110                                                                                                    | Pad No. 28                                                                                                    | 14                                              | fan - Terbenk                                                                                                    | mileses in propil come                                                    | MINORONE                                                                                                    | which should                                                                                                    | POENT-Avertage                                                                                                    | 9845.00                                                                                                    | 10.425                                                                                                    |
| uriter 2                                                                                                    | Diffe The                                                                                                    |                                                                                                    |                                                 |                                                                                                    |                                                                           |                                                                                                    |                                                                                                    |                                                                                                    |                                                                                                    |                                                                                                    |
| 1                                                                                                    | njah                                                                                                    | Urben I<br>D                                                                                                    | Menning & Develop                               | oment Authority Auc<br>R                                                                                                    | tion Portal                                                               |                                                                                                    |                                                                                                    | Converting and Converting and Conver                                                                                                    | rance shows a 13                                                                                                    | New York (Constant)                                                                                                    |
| Par<br>Marca                                                                                                    | nijah<br>d Ion I                                                                                                    | Urben I<br>Denni D                                                                                                    | Plenning & Develop                              | oment Authority Auc<br>8<br>To                                                                                                    | tion Portal                                                               |                                                                                                    |                                                                                                    | Connection of the Connection of the Connection o                                                                                                    | nanta District ()<br>Nanta Parystanti                                                                                                    | terrent ( ) (Street<br>L annung (Street)<br>Be Street ( )<br>Terrent                                                                                                    |
| Pla<br>Bi<br>Alacta                                                                                                    | nsjab<br>d le<br>1004 i                                                                                                    | Urben I<br>Dent                                                                                                    | Plenning & Develop                              | nnent Authority Auc                                                                                                    | tion Portaf                                                               |                                                                                                    |                                                                                                    | Connection (CALING<br>Sectors Tool (CALING<br>Austrone Tool (CALING<br>Sectors Tool (CALING                                                                                                    | nan alan e ()<br>Nan Fayllan                                                                                                    | Lances ( Stations)                                                                                                    |
| Parties 1<br>Bill<br>Alartics<br>Aartics                                                                                                    | enjada<br>el las<br>rocentes<br>en John                                                                                                    | Urban I<br>O<br>oracle a<br>stop                                                                                                    | Manning & Develop                               | Authority Auc                                                                                                    | tion Portal                                                               | Plato                                                                                                    | 427495-02049-07                                                                                                    | Converting a set of                                                                                                    | ration there is a re-                                                                                                    |                                                                                                    |
| Plane 1<br>Million 1<br>Anartico<br>Anartico<br>Anartico<br>Anartico<br>Anartico                                                                                                    | resjech<br>resjech<br>room to<br>room to<br>room tolo<br>room tolo                                                                                                    | Urban I<br>Grant B<br>Sta                                                                                                    | Menning & Develop                               | Authority Auc<br>Authority Auc<br>Automation and Au-<br>Automation and Au-<br>Automation and Automation                                                                                                    | tion Portal<br>another Action (1) (1).                                    | Nato<br>Nato Parto                                                                                                    | 43 FMR 100 K-1 F                                                                                                    | Converting and a                                                                                                    | Particulation of the second second se | Andreas ( ) Antron ( )<br>Antrony ( ) Antrony ( )<br>Antropy ( ) Antropy ( )<br>Antropy ( ) Antropy ( )<br>Antropy ( )<br>Antropy ( ) |
| Plane 1<br>Plane<br>Alicent<br>Ascrete<br>Ascrete<br>Ascrete<br>Ascrete                                                                                                    | registe<br>d'inne<br>room a<br>room a<br>r | Urban I<br>Grant 1<br>9350                                                                                                    | Menning & Develop                               | Automatical Automatical Automatica<br>Automatical Automatical Automatical Automatical Automatical Automatical Automatical Automatical Automatical Automatical Automatical Automatical Automatical Automatical Automatical Automatical Automatical Automatical Automatical Automatical Automatical Automatical Automatical Automatical Automatica<br>Automatical Automatical Automatical Automatical Automatical Automatical Automatical Automatical Automatical Automatical Automatical Automatical Automatical Automatical Automatical Automatical Automatical Automatical Automatical Automati | <b>Sion Portal</b><br>auro http://www.mig.to.kj.                          | NUBC<br>NJ.00.201 - B fa                                                                                                    | estrets cookin-str<br>n Trais- Per Se, 19<br>e                                                                                         | Consended at 2011<br>Network Tanand Gra, 2142<br>Assettance and State<br>Assettance and State<br>Asset 2011, American (201                                                                                                    | Particulation and other to a the<br>rest of the former of the<br>personnel. The fort of                                                                                                    | Annen () and the form                                                                                                    |
| Pia<br>Pia<br>Aliteri<br>Anche<br>Anche<br>Anche                                                                                                    | resjech<br>di lan<br>room pe<br>room pe<br>room data<br>en those<br>those those                                                                                                    | Urban I<br>Oracia<br>Urban<br>Urban<br>Urban                                                                                                    | Naming & Develop                                | Authority Auc<br>Authority Auc<br>Autor Nd No.<br>Sector Nd No.<br>Rector Spic.                                                                                                    | tion Partal<br>and Instantia (1) (1)                                      | Franc<br>France                                                                                                    | 4317978-30059-5-5<br>17950 - Per 54, 15<br>1                                                                                           | Constant of 191                                                                                                    | na na sector a sector | new or a point of hopping                                                                                                    |
| oriton 1<br>Pro<br>Autor<br>Autor<br>Autor<br>Autor<br>Autor                                                                                                    | recijech<br>d len<br>rocke<br>m Refer<br>m Refer<br>m Refer<br>m Refer<br>m Refer<br>m Refer<br>m Refer<br>m Refer                                                                                                    | Urban I<br>Grand B<br>S50                                                                                                    | Manning & Develop                               | Authority Auc<br>Authority Auc<br>Mactine Ref No.<br>Mactine Type:<br>Rectine Type:<br>Rectine Type:                                                                                                    | tion Portal<br>area Max Amounting to No.                                  | Pasto<br>N. So 2001 - 8 fo<br>Ferrer<br>11 ( Holde Mr                                                                                                    | esteris usouri-str<br>1948 - Per Se, 19<br>P                                                                                           | Converting and a<br>Sector Converting of the<br>Automation of the Automation<br>of the Sector of the<br>Automation of the<br>Automation | Particulation of A                                                                                                    | Annual Contract<br>Annual Contract<br>Annual                                         |
| Par<br>Par<br>Aliter<br>Astrony<br>Astrony<br>Astrony<br>Astrony                                                                                                    | recipelle<br>recipelle<br>recipelle                                                                                                    | Urban I<br>Grand So<br>USD                                                                                                    | Menning & Develop                               | Automatic Automatics Automatics                                                                                                    | tion Partal<br>serve Mcs Amounting 10 B).                                 | Participante de la companya de la companya de la co | estrets cookin-pri<br>n 7960 - Per So, 19<br>e<br>H1. Company<br>PED GAMMET                                                            | Annual (a) (11)                                                                                                    | Present address of the last of the last of | The second and the second and the se                                                                                                    |
| Ality 1<br>Ality 1<br>Ality | Total Total<br>Total Total<br>Total Total<br>Total Total<br>Total Total<br>Total Total<br>Total Total<br>Total<br>Total Total<br>Total<br>Tot                                                                                                    | Urban I<br>Grant B<br>USD<br>USD<br>USD<br>USD<br>USD<br>USD                                                                                                    | Menning & Develop                               | Authority Auc<br>Authority Auc<br>Autors Ref No.<br>Second States Ref No.<br>Second States<br>Rector Pype:<br>Py Statesane<br>Rector Pype:                                                                                                    | tion Partial<br>area has assumpts by<br>R. Small<br>statut grad part      | Francis<br>10.00.000 - g fa<br>Ferrer<br>Ferrer<br>11. Holdischer<br>11. Holdischer                                                                                                    | estretti 2008-0 0<br>n TSSD: Per 54, 19<br>11 Campany<br>H1 Campany<br>H1 Campany                                                      | Denver Town (n. 191)<br>Conver Town (n. 191)<br>Convert Town (n. 191)<br>Market (N. 191)<br>Market (N. 191)<br>Market                                                                                                    | Product and other and the second second seco | Annual (Charles)                                                                                                    |
| Plane 2<br>Plane 2<br>August 2<br>August 2<br>August 2<br>August 2<br>August 2<br>Surger 2<br>August 2<br>Surger 2<br>Surger 2<br>Surger 2<br>Surge                                                                                    | registri<br>registri<br>reg                                                                                                    | Urban J<br>genel J<br>USD<br>SSD<br>SSD<br>SSD<br>SSD<br>SSD<br>SSD<br>SSD<br>SSD<br>SSD                                                                                                    | Manning & Develop                               | Machine Ref No.<br>Rection Ref No.<br>Rection Ref No.<br>Rection Ref No.<br>Rection Rype:<br>MI Standards<br>No. Notabl                                                                                                    | tion Portal<br>errs Mcs Ansatting to No.<br>Rt. Small<br>ritual gandi Jan | PERC<br>80,00,000 - 8 fe<br>Terver<br>101, Holeise Ne<br>101, Holeise Ne<br>101, Holeise Ne                                                                                                    | estrets cocerts or<br>TRID: The Sector<br>I<br>III. Company<br>HI. Company<br>HI. Company<br>HI. Company<br>HI. Company<br>HI. Company | Interest (M. 191)                                                                                                    | Press of the C                                                                                                    | Automatic Constant<br>Automatic Constant<br>Automa                                                                             |

37. Once the security amount for H1 Bidder is enabled, the investor logs into his account, selects **services** tab and clicks **details** to submit form shown below:

| invest Purgot-Building Tirst              | Projecte Regula      | siry monthes bevices Con-munications            | Guergilitevoren mucor    |
|-------------------------------------------|----------------------|-------------------------------------------------|--------------------------|
| Services                                  |                      |                                                 |                          |
| B Apply New                               | Appled               | I Stated                                        | 0 🗊 <sup>Withdrawn</sup> |
| Appled                                    |                      | hand by We birds have built on here or Main har | ~                        |
| PNLL Date<br>Applicant Norme & Mobile No. | Sandha Moree         | Banka 8<br>Fandina hara hara no daya            | Autor                    |
| and a second second second                | Pat Allothamt - PDGE | Plat Allebrank - PROC &                         | (internet)               |

38. Then investor clicks '**Apply for New Service'** button.

| west Punjab-Business First                                                                                                    |                                               | Projecto                | Ingulator toordives                                                       | Services.           | Commercial            | Quary (bissures) | Weitternet |
|----------------------------------------------------------------------------------------------------|-----------------------------------------------|-------------------------|---------------------------------------------------------------------------|---------------------|-----------------------|------------------|------------|
| Services                                                                                                    |                                               |                         |                                                                           |                     |                       |                  |            |
| Lervice Datalls                                                                                                    |                                               |                         |                                                                           |                     |                       |                  |            |
| PRICIDAN III                                                                                                    | atorie e atricatione                          |                         | Sarahar Rennes                                                            | 1 Income            | a artify              |                  |            |
| Applicant Norw Is                                                                                                    | nit harms today                               |                         | Contact Setals                                                            | arrest and a second | Titely<br>Persidences |                  |            |
| (Apply For Shore Sorrey)                                                                                                    | an land) (Andressian                          | )                       |                                                                           |                     |                       |                  |            |
| Appletonistics                                                                                                    |                                               | denoticed On            | Current Status<br>Lipatities Dry                                          |                     |                       | Action           |            |
| Apple for each level<br>in Process<br>Application ID<br>Application Name<br>IDDA: A application for grant a<br>Control of A and T | (Leance-under<br>Channel under<br>Channel (1) | devited On<br>Institute | Current Status<br>Epistemic On<br>Prom Submittate<br>BISSIDER Computeron) |                     | <b>.</b> 9            | Action           |            |

39. Search plot allotment service from list of service Click on **New** button.

| <b>b</b> p == | wist Purjab-1 | Dunimenta First                      |                                                  | Projects      | ingano 🗸 | intentives | - Services      | Communications | Query/Drawance | Weitzerei Mit + |
|---------------|---------------|--------------------------------------|--------------------------------------------------|---------------|----------|------------|-----------------|----------------|----------------|-----------------|
| =             | Services      |                                      |                                                  |               |          |            |                 |                |                |                 |
| Ξ             | Citck New     | w button to apply for t              | kervicsi                                         |               |          |            |                 |                |                |                 |
| 0884          | 1000<br>L     | Benitian<br>Post Austrinovit - PSACE | Department Name<br>Registrational Industries & A | apert Corport | 2007100  | Downlo     | all form with t | nethactions    |                |                 |

40. Plot details are prefilled. Investors enter the remaining fields as shown below and then click **save and lock**.

|                                                 |                  |               | Applica      | Non for Plat Adversed         | elesiech                 |           |          |      |                                                                                                    |           |
|-------------------------------------------------|------------------|---------------|--------------|-------------------------------|--------------------------|-----------|----------|------|----------------------------------------------------------------------------------------------------|-----------|
| Appleant Density                                |                  |               |              |                               |                          |           |          |      |                                                                                                    |           |
| Apprend for any                                 |                  | 020           |              | Page Apr                      | and for T                |           | 14       |      |                                                                                                    |           |
|                                                 |                  |               |              |                               |                          |           |          |      |                                                                                                    |           |
|                                                 | *                |               |              |                               |                          | areasan.  |          |      |                                                                                                    |           |
|                                                 | i.               | -             |              | * ****                        |                          | 1         | 1.04     |      |                                                                                                    |           |
| state and reside to be presented                | E.h Porteridades |               | Parel Bills  |                               |                          | -         |          |      |                                                                                                    |           |
|                                                 |                  | -             |              |                               | 1000                     | 19        |          |      |                                                                                                    |           |
| -                                               | 53               | Allen         |              | 1                             |                          |           | torous.  |      |                                                                                                    |           |
| tors fore                                       |                  |               |              | ~                             |                          | CONNEL    |          |      |                                                                                                    |           |
| -                                               |                  |               |              | Francisco                     |                          |           |          |      |                                                                                                    |           |
| CO- IN STREET & ADDRESS                         | tani *           |               | Form         | SUCCOSSI<br>Grand Nuccessfult | 6                        |           |          |      |                                                                                                    |           |
| Carterio                                        | 22               |               |              | -                             |                          |           |          |      |                                                                                                    |           |
|                                                 |                  |               |              | -                             |                          |           |          |      |                                                                                                    |           |
| G2-18 Balake's Protoget                         |                  |               |              |                               |                          |           | 1        |      |                                                                                                    |           |
| (23 - H South & Reported<br>Lines in Automation | 0                |               |              |                               |                          |           | 8        |      |                                                                                                    |           |
| the measure                                     | Las Norw         | -             |              | Mokho                         | (organg                  | daments.  | Berline, |      | Arrest                                                                                                    |           |
|                                                 | Same             |               | and a second | a second                      | Bash friends             |           | -        |      | -                                                                                                    |           |
| Stan matters that the l                         | 15               | a taka        |              |                               |                          |           |          | -    | Saltania<br>Urange                                                                                                    | Santana a |
| 1                                               | 1112000- 0-044   | an a the last | ness         | alt fair farmer an            | a new years of the later | inini dhi | -        | . 46 | Address of the local division of the local division of the local d | 37.       |
|                                                 |                  |               |              |                               |                          |           |          |      |                                                                                                    |           |

41. New application received at the Department's Dashboard under Pending tab of the Dealing Hand as shown below:

| Services                       |                         |                                                                       |                            |
|--------------------------------|-------------------------|-----------------------------------------------------------------------|----------------------------|
| 🗶                              | a contact of the second | "1 🖋 <sup>beard</sup> 1 🚍                                             | Anjactinat o               |
| Panding                        |                         | barrit in Million in New Automitians of                               | ulity fourtee              |
| PRIADON                        | Service Nerve           | Service                                                               | Aution:                    |
| Applicant Norma & Mobile<br>No | Address                 | Current Status<br>Feinding (BCHold ((BCepartment)                     |                            |
| 10085014.25(03/30%             | Put Monwert - PSEC      | Par Alexender PERC                                                    | Contraction of Contraction |
| International Streets &        | Aprelimat Purgeti       | Form Bulgeral land                                                    |                            |
| SWIMASSOAR                     |                         | Persing (0 ks Moreor Iteken (blob He 2014/047<br>03 days ((09060 035) | Will Litram                |

42. After clicking the details button, department user clicks Process as shown below.

| *                  | · C Q A totanni planta                                              | ant maintenen A be a                   | and Proper Reserved Prof. | · Barr                        | 4 ( <b>0</b> 10)                |              | +   E Aspelham | * ( + million + ) * |                          |
|--------------------|---------------------------------------------------------------------|----------------------------------------|---------------------------|-------------------------------|---------------------------------|--------------|----------------|---------------------|--------------------------|
| -                  | er 🔹 Seling Seriel 🍓 Senet Healtw<br>Innord Purigids Russiness Film | r 📕 legenter Free Tex. 🛸 i             | tatis kala 🚦 Yeg 💧        | Displet Battern               | nyanation 1 📓                   | y transition | Series Instar  | Deservation         | management for Restort 7 |
| =                  | Services                                                            |                                        |                           |                               |                                 |              |                |                     |                          |
|                    | Project Densits                                                     |                                        |                           |                               |                                 |              |                |                     | -                        |
| Fit<br>Fit1<br>585 | Michigan Carlos                                                     | 00000000000000000000000000000000000000 |                           |                               | Barriso Berne<br>Disebut Delate | Second And   |                |                     |                          |
|                    | 🔕 hProse                                                            |                                        |                           |                               |                                 |              |                |                     |                          |
| 0                  | Application &<br>Application Hama                                   |                                        | barded to                 | Daniel Barnar<br>Upstebur Dr. |                                 |              | Antiper        |                     |                          |
|                    | Population Population                                               |                                        | - Andrew                  | index something               | (yrtanik)                       |              | a              | 2 Passed            |                          |
|                    |                                                                     |                                        |                           |                               |                                 |              |                |                     |                          |
|                    |                                                                     |                                        |                           |                               |                                 |              |                |                     |                          |
| *                  | enter int partigina 🐂                                               |                                        |                           |                               |                                 |              |                |                     | Bred X                   |
|                    | O Type here to exects                                               | a 💷 🛅                                  | e 🛍 💻 🖴                   | 🔹 🦗 🕿                         |                                 |              |                | 1 0.0               | 4 a 2140 1               |

43. The department user updates H1 bidder's details as shown below and clicks Submit:

|    |                                                                                                    |             | Application for Pl          | et.Allotment.(PSIEC)                                                                                                    |         |             |                                        |      |
|----|----------------------------------------------------------------------------------------------------|-------------|-----------------------------|----------------------------------------------------------------------------------------------------|---------|-------------|----------------------------------------|------|
|    |                                                                                                    |             |                             |                                                                                                    |         |             |                                        |      |
| 0  | Applicant Octoils                                                                                                    |             |                             |                                                                                                    |         |             |                                        |      |
| Γ. |                                                                                                    |             |                             |                                                                                                    |         |             |                                        |      |
|    | Applying for any                                                                                                    |             |                             | Plot Applied for                                                                                                    | - 5     |             |                                        |      |
|    | the manufacture and the second                                                                                                    |             | The second second           |                                                                                                    |         | 1255        |                                        |      |
|    | and an entry of the second second sec   |             |                             |                                                                                                    | 2.2     |             |                                        | 1.0  |
|    | webs.                                                                                                    | nees.       |                             | The state of the state of the s |         |             | 1777                                   |      |
|    | # THE Section                                                                                                    |             | The Address Discourses 7    |                                                                                                    |         |             |                                        |      |
|    |                                                                                                    |             |                             |                                                                                                    |         |             |                                        |      |
|    | ALC: NO                                                                                                    | RUNDER      |                             | cal-advance increase.                                                                                                    |         |             | and the second                         |      |
|    | a minimum                                                                                                    |             | to be been been as a second |                                                                                                    |         | 1.1         |                                        | 1.14 |
|    | in these                                                                                                    |             |                             | the sub-shares                                                                                                    |         |             |                                        | 14   |
|    | 10.0                                                                                                    |             |                             | 100x200                                                                                                    |         |             |                                        |      |
|    |                                                                                                    |             |                             |                                                                                                    |         |             |                                        |      |
|    | 13 - Uphone 11 Bicker's Audhone Cont."                                                                                                    |             |                             |                                                                                                    |         |             |                                        |      |
|    | 18 - Upfood H Bidder's PAN Cord *                                                                                                    |             |                             |                                                                                                    |         |             |                                        |      |
|    | TE - Upleast Hilliddor's Photograph*                                                                                                    |             |                             |                                                                                                    |         |             |                                        |      |
|    | P (signification) formed one than the                                                                                                    |             |                             |                                                                                                    |         |             |                                        |      |
|    | 13 - Optional HI Bobler's Mightature"<br>in "prophysical Internet Inter Intel<br>Intel Intel |             |                             |                                                                                                    |         |             |                                        |      |
|    |                                                                                                    |             |                             |                                                                                                    |         |             |                                        |      |
|    | WARDER COUNTY                                                                                                    |             |                             |                                                                                                    |         |             |                                        |      |
| •  | Plot Dotols                                                                                                    |             | Contraction and the second  |                                                                                                    |         | 1.00        | Construction of Construction           |      |
|    | 704 87                                                                                                    |             | Arritan.                    |                                                                                                    |         | apres .     |                                        | 1.0  |
|    | 407                                                                                                    |             | 200 Add 100 (111) Add 11    |                                                                                                    | IS YESE | This        | 1-1-1-1-1-1-1-1-1-1-1-1-1-1-1-1-1-1-1- | 1.0  |
|    |                                                                                                    | 1116        | مرحم ومراجع متحودها و       | and the second second                                                                                                    | 1.00    | the Arrigan |                                        |      |
|    | 12 Highert Stills Builts Finite                                                                                                    | 16,754,7245 |                             |                                                                                                    | 1.10    | TVR/610     |                                        | - 23 |
|    |                                                                                                    |             |                             |                                                                                                    |         |             |                                        |      |

44. After submitting, the application is forwarded to HOD to raise 12% fee.

| west Punjala Dusines                 | s first                                 |                                                                                                    | Bigulosory - 950 | retwoor Services          | Stortup: Communik | and the second data                                                                                                    |
|--------------------------------------|-----------------------------------------|----------------------------------------------------------------------------------------------------|------------------|---------------------------|-------------------|----------------------------------------------------------------------------------------------------|
| <ul> <li>Project Dettails</li> </ul> |                                         |                                                                                                    |                  |                           |                   | -                                                                                                    |
| PR-L Date:                           | NUMBER ADD                              | 1200                                                                                                    | lands Hime:      | West Factory              |                   |                                                                                                    |
| Applications                         | Address Raddrespel                      |                                                                                                    | Gamer Details    | #19833-612<br>(1997-1996) | -                 |                                                                                                    |
|                                      |                                         |                                                                                                    |                  |                           | -                 | -                                                                                                    |
| C Brocom Anoles                      | stian                                   |                                                                                                    |                  |                           | Cambridge         | Constitution of the local division of the local division of the lo |
|                                      | MINES                                   |                                                                                                    |                  |                           |                   |                                                                                                    |
|                                      |                                         | numentary to with terres                                                                                                    |                  |                           |                   |                                                                                                    |
|                                      |                                         |                                                                                                    |                  |                           |                   |                                                                                                    |
|                                      |                                         | Agend Natury (Strets Officer Community)                                                                                                    |                  |                           | *2                |                                                                                                    |
|                                      | Application form                        | Agency hereing brooks (Maar Exercising)                                                                                                    | H                |                           |                   |                                                                                                    |
|                                      | Application form                        | Agared Incore University Private Conversional<br>Proceedings                                                                                                    | H.               | -                         |                   |                                                                                                    |
|                                      | Application from<br>The elements (Fill) | Agana having Donin Office Community<br>Free Head<br>Performance<br>Performance<br>Performance<br>Performance<br>Performance<br>Performance                                                                                                    | -                | 1                         |                   | •                                                                                                    |
|                                      | Application Ford                        | Agend Incorp (Street Office Development) Processor Paul Advances (Streets D) Incore on                                                                                                    | 1 <b>1</b>       |                           | 0                 |                                                                                                    |
|                                      | Application Ford                        | Aligned Inner (Herein Office Demonster) Processing Processing Proc                                                                                                    | 1                | •                         |                   |                                                                                                    |
|                                      | Application Ford                        | Agend heavy Breek Office Developed<br>Free Head<br>Mail Address (Seeger D)<br>Mail Address (Seeger D)<br>Mail Address (Seeger D)<br>Mail Address (Seeger D)                                                                                                    | 10<br>1          |                           | -                 |                                                                                                    |
|                                      | Application Ford                        | Agend Among Brook Office Deveniend<br>Free Head<br>Mail Addition on Devenient Di-<br>mentionent<br>Addition of the Second Di-<br>Mail Addition of the Second Di-<br>Mail Addition | 1                |                           | -                 |                                                                                                    |

45. The status of the application is changed as shown below:

| Þ. | Invest Punjob-Business First                              | Regulatory     | Monta monthes                                     | Service Communications                                       | Gargioternet annound hours |
|----|-----------------------------------------------------------|----------------|---------------------------------------------------|--------------------------------------------------------------|----------------------------|
| =  | Services                                                  |                |                                                   |                                                              |                            |
| •  | Proposit Dahalis                                          |                |                                                   |                                                              | -                          |
| 15 | Pina bate manufacturity<br>Applement former manufacturity |                | Bandpar Home<br>Connext Tanaite                   | Breachartary<br>Britagean<br>House a Property Systematic and |                            |
|    | In Process                                                | C              |                                                   |                                                              |                            |
| £. | Application ID<br>Application Rema                        | Subseitsud Der | Current Itolius<br>Ispatisted On                  |                                                              | Anthere                    |
|    | morrisone<br>Hal Abstract - MBD                           | 102/07/2008    | ferwarderte stat ferhal<br>safettam (be asynasis) | <b>m</b> 🔾                                                   |                            |
|    |                                                           | C              |                                                   |                                                              |                            |
|    |                                                           |                |                                                   |                                                              |                            |
|    |                                                           |                |                                                   |                                                              |                            |
| ,  |                                                           |                |                                                   |                                                              |                            |
|    |                                                           |                |                                                   |                                                              |                            |

46. The HOD further processes the application and allows the fee to be raised and forwards the application to the investor.

| \$        | inve | at Punjab-Busines               | a Float                                 |              |           | Registery                      | Horse       | -             | - | • Communications                                    | Querglomented | Reasonable Manager |
|-----------|------|---------------------------------|-----------------------------------------|--------------|-----------|--------------------------------|-------------|---------------|---|-----------------------------------------------------|---------------|--------------------|
| =         | ite  | gulatory Cleara                 | nces                                    |              |           |                                |             |               |   |                                                     |               |                    |
|           | •    | Proport Contails                |                                         |              |           |                                |             |               |   |                                                     |               | -                  |
| Hs<br>SHs |      | Mill & Dollar<br>Applicant Rome | Semantic a color<br>Seman for Page      | -            |           |                                | 1           | antos biena i |   | The factors<br>(***:::=:::<br>the code of the state |               |                    |
| 0 1       | 0    | Process Applicat                | ion                                     | And Research | 200°m/1   |                                |             |               |   | -                                                   |               |                    |
|           |      | - 1                             | Application form                        |              | Andreas - | -                              |             |               |   |                                                     | -             |                    |
|           |      |                                 | Franchistria<br>Pod. Alustrian (* 1920) |              |           | Page Haratt<br>Plot Adversaria | Divergen (D |               |   | Face Access of (Inc)                                |               |                    |
|           |      |                                 |                                         | -            |           |                                |             |               |   |                                                     |               |                    |
|           |      |                                 |                                         |              |           |                                |             |               |   |                                                     |               |                    |
|           |      |                                 |                                         |              |           |                                |             |               |   |                                                     |               |                    |

47. The investor receives the application under pending tab and clicks on details to process the same for payment through online mode.

| D Accel town                    | na 👔 🐨 Norma              | u ≪ <sup>1</sup> sec. 0 ∋ <sup>men</sup>                                | a window                  |
|---------------------------------|---------------------------|-------------------------------------------------------------------------|---------------------------|
|                                 | Separating Physics Reveal | Autor Concernation And And                                              |                           |
| Phil Late                       | Sanica Korra              | Service &                                                               | Action                    |
| Applicarie Norris & Multilla No | Antonia                   | Participa Faire Inservice days                                          |                           |
| anness a substance              | When Postmy               | Pat Midnest - Patt 5                                                    | Concernance of the second |
| An Manufal Angle & UMMUDATE     | SALL Roger Purgets        | Annaling (2 Michael Suite (2 Annalis Annalis (2 Annalis)<br>(2 Annalis) | DICOT CONTRACTOR          |
|                                 |                           |                                                                         |                           |
|                                 |                           |                                                                         |                           |

| Envent Purple Durinent First  | Critice Poyment                                                        | ally conversionless they become many ballet                                                                                                    |
|-------------------------------|------------------------------------------------------------------------|----------------------------------------------------------------------------------------------------|
| The Letter                    | No. are installing to the Peyrouth Datasety for submission of Peyrouth |                                                                                                    |
| O frant triornation           | Carden                                                                 |                                                                                                    |
| Mali Cale. monori i a ma      | Denational                                                             | 1 Marcal Street Street |
| Contact Propriet Marke        | O Trange and An                                                        | -                                                                                                    |
| Approximation from the second | Tea ( March 20)                                                        | The American (Stat)                                                                                                    |
| Rel-America - TEC.            |                                                                        | Service .                                                                                                    |
|                               |                                                                        | Tang Arrowst (In.) Samua                                                                                                    |
|                               |                                                                        |                                                                                                    |

48. The investors fill the required fields at payment gateway and make payment.

| <ul> <li>Constitutes</li> <li>Destitutes</li> <li>Destitutes</li> <li>Destitutes</li> <li>Destitutes</li> <li>Destitutes</li> </ul> | Part by Contil Card     Part by Andre and Card       Visita     Image: Card Human       Exportion Date     OVVOVE       Name     OVVOVE       Stand Human     Ovvote       Card Human     Ovvote       Stand Human     Ovvote       Masse Payment     Ovvote | Rectard Hame<br>Point Dames of Investment<br>Promotion<br>ISBN 1500.00 |
|----------------------------------------------------------------------------------------------------|----------------------------------------------------------------------------------------------------|------------------------------------------------------------------------|
| Ø <u>NSDL</u>                                                                                                    |                                                                                                    | THEORY                                                                 |

49. Once the fee is paid, the application is forwarded to the Department for further processing. Status is changed to Fee Paid . The department user clicks on details to process the application

| <b>\$</b> | Invest Punjab-Business First                                                                                                    |                       |               |                                | -                                   | transitions.                        | teres.                  | Cuminariustor                             | a processi de Danate - |
|-----------|----------------------------------------------------------------------------------------------------|-----------------------|---------------|--------------------------------|-------------------------------------|-------------------------------------|-------------------------|-------------------------------------------|------------------------|
| =         | Services                                                                                                    |                       |               |                                |                                     |                                     |                         |                                           |                        |
| -         | -                                                                                                    | Statements.           | -             | Department                     |                                     |                                     |                         | -                                         | atticingen             |
| -         | 😩 👘 e                                                                                                    | 5                     | 8             | 6                              | 1                                   | 8                                   | 5                       | 3 <                                       |                        |
| R8        |                                                                                                    |                       | _             |                                |                                     |                                     |                         | _                                         |                        |
| FRs COn   | Ponding                                                                                                    |                       |               |                                | Alexandrick.                        |                                     |                         |                                           |                        |
|           | and the second second s |                       |               |                                |                                     |                                     |                         |                                           |                        |
|           | Annual States of States                                                                                                    | Santanoa Neortae      |               |                                | Service                             |                                     |                         | Action                                    |                        |
| ø         | -                                                                                                    |                       |               |                                | Penang (Borko                       | o popotre                           | (b)                     |                                           |                        |
|           | 8000003 a 21/07[2090                                                                                                    | ine failey            |               |                                | Hot Alsonard -                      | PERC                                |                         |                                           |                        |
|           | Mathematical Stationers &                                                                                                    | 3.4.5 Noger Purpula   |               |                                | True Pants                          |                                     |                         |                                           |                        |
|           | and/millioniz                                                                                                    |                       |               |                                | Ponting (2 kit A<br>00 may signific | Avergen Ballori v (en<br>Le del Mil | ng pa provinciani ), ku | mi la la la la la la la la la la la la la |                        |
|           |                                                                                                    |                       |               |                                |                                     |                                     |                         |                                           |                        |
|           |                                                                                                    |                       |               |                                |                                     |                                     |                         |                                           |                        |
| 0         | 5                                                                                                    |                       |               |                                |                                     |                                     |                         |                                           |                        |
| •         | Invest Punjab-Business First                                                                                                    |                       |               |                                | trapatory.                          | and the second                      | teres. O                | Cuminariustor                             | a processi de Danate - |
| =         | Services                                                                                                    |                       |               |                                |                                     |                                     |                         |                                           |                        |
| -         |                                                                                                    |                       |               |                                |                                     |                                     |                         |                                           | -                      |
| -         | Project Dataila                                                                                                    |                       |               |                                |                                     |                                     |                         |                                           |                        |
| R8        | PW-5 Date                                                                                                    | 10000001-0-04/07/2008 |               |                                | Service Instruct                    |                                     | e fielery               |                                           |                        |
| FRS       | Aperetary                                                                                                    | And the state of      |               |                                | Constant Stations                   | -                                   | tono -                  |                                           |                        |
|           | In Process                                                                                                    |                       |               |                                |                                     |                                     |                         |                                           |                        |
| 0         | Application D<br>Application forms                                                                                                    |                       | Sale-Bail Dr. | Current Balue<br>Updated On    |                                     |                                     | Andree                  |                                           |                        |
|           | INCINE/COL<br>PEA AMAMINE - PEAD                                                                                                    |                       | to/tt/mm      | Policipad<br>Carbittone (Schut | (and spin                           | ा र ।                               | Q. (3.5                 |                                           | 2                      |
|           |                                                                                                    |                       |               |                                |                                     |                                     |                         |                                           |                        |
|           |                                                                                                    |                       |               |                                |                                     |                                     |                         |                                           |                        |
|           |                                                                                                    |                       |               |                                |                                     |                                     |                         |                                           |                        |
|           |                                                                                                    |                       |               |                                |                                     |                                     |                         |                                           |                        |
| 0         | 21                                                                                                    |                       |               |                                |                                     |                                     |                         |                                           |                        |

50. The Department user forwards the application to HOD to raise demand for DPRsubmission and payment of 30% fee as plot allotment charges by the investor.

| <b>\$</b>         | ine  | nt Purşab Busine          | us First              |                             |                            | Impairtory                        | -     | · ·····0                                               | - Hortop | Communications | streament in Database |
|-------------------|------|---------------------------|-----------------------|-----------------------------|----------------------------|-----------------------------------|-------|--------------------------------------------------------|----------|----------------|-----------------------|
| =                 | ile. | egulatory Clean           | ances                 |                             |                            |                                   |       |                                                        |          |                |                       |
|                   | •    | Project Octoble           |                       |                             |                            |                                   |       |                                                        |          |                | -                     |
| FIS<br>FRS<br>SRS |      | PR Coas<br>Applicant Roma | onnonic c nybr        | ()200                       |                            | tennise kiele i<br>Contost besite |       | main factoria<br>Information<br>International Factoria | -        |                |                       |
| 0 1 1             | •    | Process Applice           | tion                  |                             |                            |                                   |       |                                                        |          | <b>e</b> e     | Applementer (oge      |
|                   |      |                           |                       | Approximation of the second | a tormois(                 |                                   |       |                                                        |          |                |                       |
|                   |      |                           | Rot Adultment - Film2 | 22212                       |                            |                                   | 147.) |                                                        | 6        | -              |                       |
|                   |      |                           | Frank, Salaria        |                             | Final Handkill             |                                   |       | Face A                                                 | rear Did |                |                       |
|                   |      |                           | Parabahant PAR        |                             | Ped Administration Charges | 205                               |       | 4517                                                   | 100      |                |                       |
|                   |      |                           |                       | Annual IC ISS               |                            |                                   |       |                                                        |          |                |                       |
|                   |      |                           |                       | + dissionary                |                            |                                   |       |                                                        |          |                |                       |
|                   |      |                           |                       |                             |                            |                                   |       |                                                        |          | hire           |                       |
| 0                 |      |                           |                       |                             |                            |                                   |       |                                                        |          |                |                       |

51. The HOD forwards the application to the investor for payment.

| \$  | ine  | nt Punjab Busine | un First        |                                                                         | Regulatory    | monap       | mathem            | - uu - 0 | Contractions                         | GarryGreened | Balancer Man Marang - |
|-----|------|------------------|-----------------|-------------------------------------------------------------------------|---------------|-------------|-------------------|----------|--------------------------------------|--------------|-----------------------|
| =   | ile. | egulatory Clears | ances           |                                                                         |               |             |                   |          |                                      |              |                       |
| •   | 0    | Propert Datable  |                 |                                                                         |               |             |                   |          |                                      |              |                       |
| RCS |      | PR 4 Dollar      | mmont a sub     | 1228                                                                    |               | - 14        | intra biena i     |          | ui fuites                            |              |                       |
| 588 |      | Applicanthome    | - Herrichartope |                                                                         |               | 60          | rebailt barbailte |          | NELIARI<br>et and spectrifige of con |              |                       |
| 0   | 0    | Process Applica  | AppRoving Form  | internet<br>Januaria (100 basal auto dys<br>interne Saltingia (100 wr)) |               |             | her.              |          |                                      | -            | in Application (equi) |
|     |      |                  | Rashmun - Pat   | 2011                                                                    |               |             | . H               |          | _                                    | -            |                       |
|     |      |                  | Pagent Salaras  |                                                                         | Fina Herstill |             |                   |          | The Amount (No)                      |              |                       |
|     |      |                  | Pacadature PAR  | (                                                                       | Part Advenues | Charges 305 |                   |          | 8113400                              |              |                       |
|     |      |                  |                 | Parent Pary Nac                                                         |               |             |                   |          |                                      |              |                       |
| 0   |      |                  |                 | + Manterweit                                                            |               |             |                   |          |                                      |              |                       |

52. The investor when logs in and clicks on due payment is asked to submit the DPR and pay the amount raised by the department.

| \$  | r invest Punjob-Business First                                                         | Projects        | Regulatory            | incentives                                             | Service                  | Startup Communications                             | Query/Grievance | Weissens Mt. Subleger- |
|-----|----------------------------------------------------------------------------------------|-----------------|-----------------------|--------------------------------------------------------|--------------------------|----------------------------------------------------|-----------------|------------------------|
| =   | Services                                                                               |                 |                       |                                                        |                          |                                                    |                 |                        |
| -   | Service Datails                                                                        |                 |                       |                                                        |                          |                                                    |                 | -                      |
| • • | PRA L Datas sciences à l'ajercente<br>Applicate Matrice Statistics                     |                 |                       | Cardo                                                  | e Narre i<br>of Setuls : | Stan Taxiany<br>MPRODUCE<br>Programming Synattices |                 |                        |
|     | Apply for New Services Additional and Services Additional and Services Applications (S | Buterret Hand C | n Cur                 | nent Stotus                                            |                          |                                                    | Action          |                        |
|     | Aggilication Harne<br>Niczyschie<br>Nick Allokreist - PSIC                             | 81/01/309       | Sept<br>Date<br>Child | Addeed CPH<br>monet CPH Decked in<br>17/2016 (0.0 mmys | adt For<br>tank)         | चा र २                                             | Bitalitype      |                        |
|     |                                                                                        |                 |                       |                                                        |                          |                                                    |                 |                        |
| ٥   |                                                                                        |                 |                       |                                                        |                          |                                                    |                 |                        |

| Barvis Datas     | Upload DPR   |                                                          |        |       |
|------------------|--------------|----------------------------------------------------------|--------|-------|
| Apple of Series  | Attacke      |                                                          | -      |       |
|                  | han (Cares   |                                                          |        |       |
| D IN PROCESS     |              |                                                          |        |       |
| Application Dama | Submitted On | Dartert Dates<br>Gerändunt De                            |        | Atten |
| NOTION PROVIDENT | and buy have | Decomposite States and the<br>management (12) any there? | 0 Y 10 | CIID  |
|                  |              |                                                          |        |       |

- Fee Detail 12 = Propert information. PRINTER OF e Technology & Appl -80 diame. OÇ. × Bobict Poprison Alotte 0 Print Party in the Internet Atlanty Successi 0 CPR submitted Successfully Application Party Streets The second by ] THE BORNEY . THE Potot Americant (Drid) Incoments Fee Detail = PH LOW t Description of the second 80 **0** Benezt Popyment Model H 6 C Provide and Address I have been as a second 0 Approxime furnitions The later NAME ADDRESS OF ADDRESS OF
- 53. After submitting the DPR, the investor is prompted to pay the fee through online mode.

54. The investors fill the required fields at payment gateway and make payment.

| Constituent Source Source Sour | Pay by Credit Card<br>VISA ON DESCRIPTION<br>Card Number<br>Point card reading<br>Card Name<br>Card Name<br>Card Name<br>Card Name<br>Card Name<br>Card Name<br>Card Name<br>Card Name<br>Card Name | People Dummu of investment<br>Provider |  |
|----------------------------------------------------------------------------------------------------|----------------------------------------------------------------------------------------------------|----------------------------------------|--|
| Ø <u>NSDL</u>                                                                                                    |                                                                                                    |                                        |  |

55. Now the application is forwarded to Department's Dealing Hand for further processing .

|   | Services                                                                             |                                                 | Concepted ( Concepted )                                                                                               |                           |
|---|--------------------------------------------------------------------------------------|-------------------------------------------------|----------------------------------------------------------------------------------------------------|---------------------------|
|   | * ·····                                                                              | ⇒ <sup>© monent</sup> 8 <sup>©00-portro</sup>   | <sup>er</sup> 1 ≪ <sup>taued</sup> 27 ⋽                                                                               | Withdrawn                 |
|   | Pending                                                                              |                                                 | Instatus Ph. Popul Instal Popul News Ag                                                                               | nter here is falle herner |
| 5 | Whit & Darke Project Sector<br>Applicant Norme & Mobile Project Name & Address<br>No |                                                 | Repartory Application<br>Current Status<br>Pending (pORear ((pDepartment)                                             | Action                    |
|   | Heasiges & kolsis/pole<br>Are Romon during &<br>Terranation                          | Pear No. 442 mountment Aven SAS reciger Purgets | Pert Alletiment - PSIEC<br>Fee MAIE<br>Pending (3 Ver Manyet Scientification No. 80545<br>Toom 10 carry 1((64565-010) |                           |

56. The dealing hand views details of the application after click on "Details" button as shown

|--|

| Services                                                      |                                                     | and the second of the second second second                                                    |                                                                                                    |  |  |  |  |
|---------------------------------------------------------------|-----------------------------------------------------|-----------------------------------------------------------------------------------------------|----------------------------------------------------------------------------------------------------|--|--|--|--|
| ·····                                                         | ⇒ <sup>errenn</sup> 0 8 <sup>errenn</sup>           | n<br>1 ✔ <sup>tested</sup> 27 寻                                                               | organization of the second second sec |  |  |  |  |
| Pending                                                       |                                                     |                                                                                               | CHEVE AND A STATE                                                                                                    |  |  |  |  |
| Mit & Datas Mission Mission Project Name & Address<br>No. No. |                                                     | Regulatory Application Action<br>Current Ballus<br>Penning (KORnini (()Corportment)           |                                                                                                    |  |  |  |  |
| Nootiiinte koloojane<br>Archaran Derg A<br>Serenanete         | Part No. And Parkamous Assore Skill Margar Parijana | Pait Alternetit - FSIC<br>Tes Fiel<br>Percenting (See New york Baselin Note: Bit Arter State) |                                                                                                    |  |  |  |  |

57. The status of the application can be viewed by clicking the "Log Details" button as shown

below:

| Invest | Punjab Business First             |                                              |                | / Regard                                  | dury mantions | Service: 1        | Contentionalities |   | e Maria |   |
|--------|-----------------------------------|----------------------------------------------|----------------|-------------------------------------------|---------------|-------------------|-------------------|---|---------|---|
|        |                                   |                                              |                |                                           |               |                   |                   |   |         |   |
|        | Project Datails                   |                                              |                |                                           |               |                   |                   | • | here?   | , |
|        | -                                 | NATIONS                                      |                | Dates                                     | R.Doctor      |                   |                   |   |         |   |
|        | Business Unity:                   |                                              |                | Propert Name                              |               |                   |                   |   |         |   |
|        | Applicant Norms                   | Robert Dong<br>approximation<br>introduction |                | Miss Claricelle                           | Patrice 4     | HD<br>pr. Purgete |                   |   |         |   |
|        | Propert Sector (                  |                                              |                | Total Property                            | Call Forme    |                   |                   |   |         |   |
|        | Project Purpose (                 |                                              |                | Type of mole                              | ery:          |                   |                   |   |         |   |
|        | Carrier                           |                                              |                |                                           |               |                   |                   |   |         |   |
|        | IN PROCESS                        |                                              |                |                                           |               |                   |                   |   |         |   |
|        | Application Rame                  |                                              | Superviller De | Current Motus<br>Updated CH               |               |                   | Atten             |   |         |   |
|        | HODELAND<br>Pod Allufriant - PRAC |                                              | 10/00/30M      | Pare Paral<br>Infrançõese (0.6 annys bone |               | 19                | 8 ***             | - |         |   |
|        |                                   |                                              |                |                                           |               | )                 |                   |   |         |   |

58. The application log looks as below.

|    | Services                                                                                                  |                                                               |                               |                        |              |       | Contraction of the second |  |  |  |
|----|----------------------------------------------------------------------------------------------------|---------------------------------------------------------------|-------------------------------|------------------------|--------------|-------|---------------------------|--|--|--|
|    | 1 44 1000                                                                                                 |                                                               |                               |                        |              | Carto | iteres Back               |  |  |  |
| i. | oplication Log + I                                                                                        | Not Allotment - PSIEC                                         |                               |                        |              |       |                           |  |  |  |
| 5  |                                                                                                    | 0001200                                                       | Date .                        | 10/03/2010             |              |       |                           |  |  |  |
|    | Business Drifty:                                                                                          |                                                               | Project Name :                |                        |              |       |                           |  |  |  |
|    | Apploant Name                                                                                             | Bulton Gung<br>Bertebelsen<br>Indras (Dynobision              | Site Densile                  | Permi 440<br>Call Hage | Purgate      |       |                           |  |  |  |
|    | Propert Sector:                                                                                           |                                                               | Fotol Project Cost            | CLAPS.                 |              |       |                           |  |  |  |
|    | Project Purgeose                                                                                          |                                                               | Type of industry              |                        |              |       |                           |  |  |  |
|    | Action 4 (2 Rom: member Smeeter) + Te: Advant Summ ()   Make: Remonstration Account Officer On: A/30/2011 |                                                               |                               |                        |              |       |                           |  |  |  |
|    | Action 1 C From                                                                                           | Jagementering (Note Office) + Tec investor (Investor) 1       | Datus: For Parriet On: 15/23  | danne -                |              |       |                           |  |  |  |
|    | Comments /                                                                                                | well beringen floque anew                                     |                               |                        |              |       |                           |  |  |  |
|    | Addan 3 C? from                                                                                           | Margat Butan (Dealing mend) - Te: Jigama theory (Notes        | Mon) I Bake (several)         | turico turites         | Ow, mitister |       |                           |  |  |  |
|    | Comments P                                                                                                | ense import fis 250000 to get alutiment when all the march to | appt.                         |                        |              |       |                           |  |  |  |
|    | Autor 1 C Trum:                                                                                           | manne (manual) + Tex margin basis (bloring more) 1. Bit       | Rue ( Form Subvitted) . On: 1 | (ostane)               |              |       | 1                         |  |  |  |
|    | Comments A                                                                                                | and Subvidial                                                 |                               |                        |              |       |                           |  |  |  |
|    |                                                                                                    |                                                               |                               |                        |              |       |                           |  |  |  |
| 2  |                                                                                                    |                                                               |                               |                        |              |       |                           |  |  |  |

59. The dealing hand clicks on "Process" button, forwards the application to department HOD for

further processing after verification of required payment from Investor as shown below:

| vest | Punjab-Business First                 |                                                |              |                              | Regulatory          | Incardives- | Services-           | Dommunikostione | Websterne Mr. Bolt |
|------|---------------------------------------|------------------------------------------------|--------------|------------------------------|---------------------|-------------|---------------------|-----------------|--------------------|
|      |                                       |                                                |              |                              |                     |             |                     |                 |                    |
|      |                                       |                                                |              |                              |                     |             |                     |                 | _                  |
| 0    | Project Details                       |                                                |              |                              |                     |             |                     |                 | Book               |
|      | Pric.                                 | 0022200                                        |              | 0                            | che i               | 10/10/20    | ić.                 |                 |                    |
|      | Bastress Intity:                      |                                                |              |                              | cipital Names       |             |                     |                 |                    |
|      | Apploant Norm:                        | Roten Geng<br>INDIAGO427<br>IndiaNgTigmoducern |              |                              | te Ovtots i         | Perinta A   | en)<br>en: Purijolo |                 |                    |
|      | Project lactor                        |                                                |              | 5                            | atal Project Cent : | diama.      |                     |                 |                    |
|      | Propol Purpose:                       |                                                |              | 79                           | ges of industry (   |             |                     |                 |                    |
|      | (Vee- CH)                             |                                                |              |                              |                     |             |                     |                 |                    |
| 0    | In Process                            |                                                |              |                              |                     |             |                     |                 |                    |
|      | Application ID<br>Application Nome    |                                                | Submitted On | Oursent Statu<br>Updioted On | *                   |             |                     | Action          |                    |
|      | 1903E34473<br>Plot Allot Ywri - PSIES |                                                | 10/00/2018   | Fax Fold<br>m/log/pdvs (out  | t doys been!        |             | 10                  | × ***           | -                  |
|      |                                       |                                                |              |                              |                     |             |                     |                 |                    |

| -        | Invest Punjob-Business First                         |                                                                                                    | Regulatory           | Incise Even            | Services | ContempriseMore | Wetterne Mr. Bolani - |
|----------|------------------------------------------------------|----------------------------------------------------------------------------------------------------|----------------------|------------------------|----------|-----------------|-----------------------|
| =        | Services                                             |                                                                                                    |                      |                        |          |                 |                       |
| 0<br>RCs | Project Decoils                                      |                                                                                                    |                      |                        |          |                 | -                     |
| FIE .    | PM NOTION                                            |                                                                                                    | Tote (               | white                  |          |                 |                       |
| FRS      | Business Inthy:                                      |                                                                                                    | Project Norme        |                        |          |                 |                       |
| SRs<br>B | AppleetNore Build Carp<br>StreetHat<br>refor@greater |                                                                                                    | Site Cattelle        | Photos 480<br>BATTROPH | -        |                 |                       |
| -        | Project Sector :                                     |                                                                                                    | Total Project Cost 1 | GLIRIS                 |          |                 |                       |
| *        | Project Purpose;                                     |                                                                                                    | Type of Industry     |                        |          |                 |                       |
|          | Process Application                                  | energy of the factor framewing<br>energy of the factor framewing<br>energy of the factor (the factor)<br>energy of the factor (the factor)<br>energy of the factor (the factor) |                      |                        | *        |                 |                       |
| 0        |                                                      | A Al Audyment                                                                                                    |                      |                        |          |                 |                       |

| Invest Punjob-Businoss First<br>Services  |                                            | Regulatory incentives Services Community                           | Coltons Weicome Mr. 508 |
|-------------------------------------------|--------------------------------------------|--------------------------------------------------------------------|-------------------------|
| * ····· <sub>0</sub> 5 °                  |                                            | ✓ <sup>Insued</sup> 27 ⇒ <sup>Inspected</sup> 0                    | WEndrown                |
| Ponding                                   |                                            | Second Bill Proportional Proportional Applicant Name of App        | ana an                  |
| 4992 & Date<br>Applicant Name & Mobile Ho | Project Sector<br>Project Sector & Address | Begulatory Application<br>Current Status<br>Pending (SCReportment) | Autien                  |
| No Resolution of                          |                                            |                                                                    |                         |
|                                           |                                            |                                                                    |                         |

## 60. Application status changed from "Pending" to @ Department endas shown below:

61. The HOD logs in, clicks on "Details" under "Pending Tab" as shown below:

| Invest Punjob-Business First       |                                               | anguistory | encantives.         | - HORACON                               | Communications                       | Quelliqueras              | We Watcom M | e destande |
|------------------------------------|-----------------------------------------------|------------|---------------------|-----------------------------------------|--------------------------------------|---------------------------|-------------|------------|
| Services                           |                                               |            |                     |                                         |                                      |                           |             |            |
| The second second                  | ⇒ <sup>emen</sup> o 8                         | 90epannen  |                     | hearing                                 | 27 🗟                                 | interest                  | K Wind      | kown:      |
|                                    |                                               |            |                     |                                         |                                      |                           | COLON.      |            |
| Pending                            |                                               |            | Second in           | PR Paret In                             | nie Tripothiere Aust                 | and the real of feddom by | -44         | -          |
| Pte & Date                         | Project Sector                                |            | Regulation          | Application                             |                                      | Action                    |             |            |
| Applicant Norve & Mable<br>No      | Project Norme & Addmini                       |            | Current St          | ahay .                                  |                                      |                           |             |            |
|                                    |                                               |            | Panding Ø           | iofficial (pow                          | partrient)                           |                           |             |            |
| HE22283 4 47/53/2019               |                                               |            | Pet Aldeo           | en risc                                 |                                      | C                         |             |            |
| Nat Homon Drivig &.<br>Yanatszanie | Part No. Additional and Areas SAX Proper Part | **         | Asing a strain to a | na warten<br>Ne Japane i<br>Ne Japane i | 4<br>navorų (Milli No. Ettili)<br>MO | 15309.)                   |             |            |

62. At next step the HOD clicks on "Process" to issue and upload clearance.

| -        | Invest | t Punjab-Business First |               |                                                                                            | Regulatory | Incontives      | Services | Communications              | Quary/Grisvance | Traction Ma learning  |
|----------|--------|-------------------------|---------------|--------------------------------------------------------------------------------------------|------------|-----------------|----------|-----------------------------|-----------------|-----------------------|
| =        | 5      | ervices                 |               |                                                                                            |            |                 |          |                             |                 |                       |
| •<br>8Cs | •      | Project Details         |               |                                                                                            |            |                 |          |                             |                 | -                     |
| FIL      |        | PRIXINE                 | 10071124.00   | subres .                                                                                   |            | Service Nome:   |          | Page Allowand - PERC        |                 |                       |
| SRs      |        | Applicant Some          | Korovi Sirigh |                                                                                            |            | Cortext Details |          | Al-CHEMAN<br>DesChymailtern |                 |                       |
| 9 8 9    | •      | Process Application     | (             | Element Includ<br>Desile (s.m) & (Strue)<br>Element<br>Structure<br>Conversion Structure & |            | Topy Applicat   |          |                             | (Westing)       | hee Application range |
| 0        |        |                         |               | ana naroarta'<br>pinane bearring havan Caretaring                                          |            |                 |          |                             | Limi            |                       |

63. The investor logs in and finds the application under the "issued Tab".

|                             | 0                      |                                                               | 0 ==                            |
|-----------------------------|------------------------|---------------------------------------------------------------|---------------------------------|
| issued                      |                        | Search by PR Service Service Applicant Service Hardwood       | - Raman                         |
| Phi & Defin                 | Larvino Norm           | lavice E                                                      | Action                          |
| Applicant Norve & Mobile No | Address                | Panaling have from no days                                    |                                 |
| warmado a unicadami         | Phys Adult mark - PSED | Phil Morrowit - PDEC 8                                        | (                               |
| Million Segn 6 4343423443   | Annetice Program       | Processed for Mr Datas Durta (Main 1<br>9:0 days<br>같 같 같 같 같 | A DEMOCRATIC AND A DEMOCRATICAL |

64. The investor clicks on "Details" to download allotment letter after rating the services as shown

below:

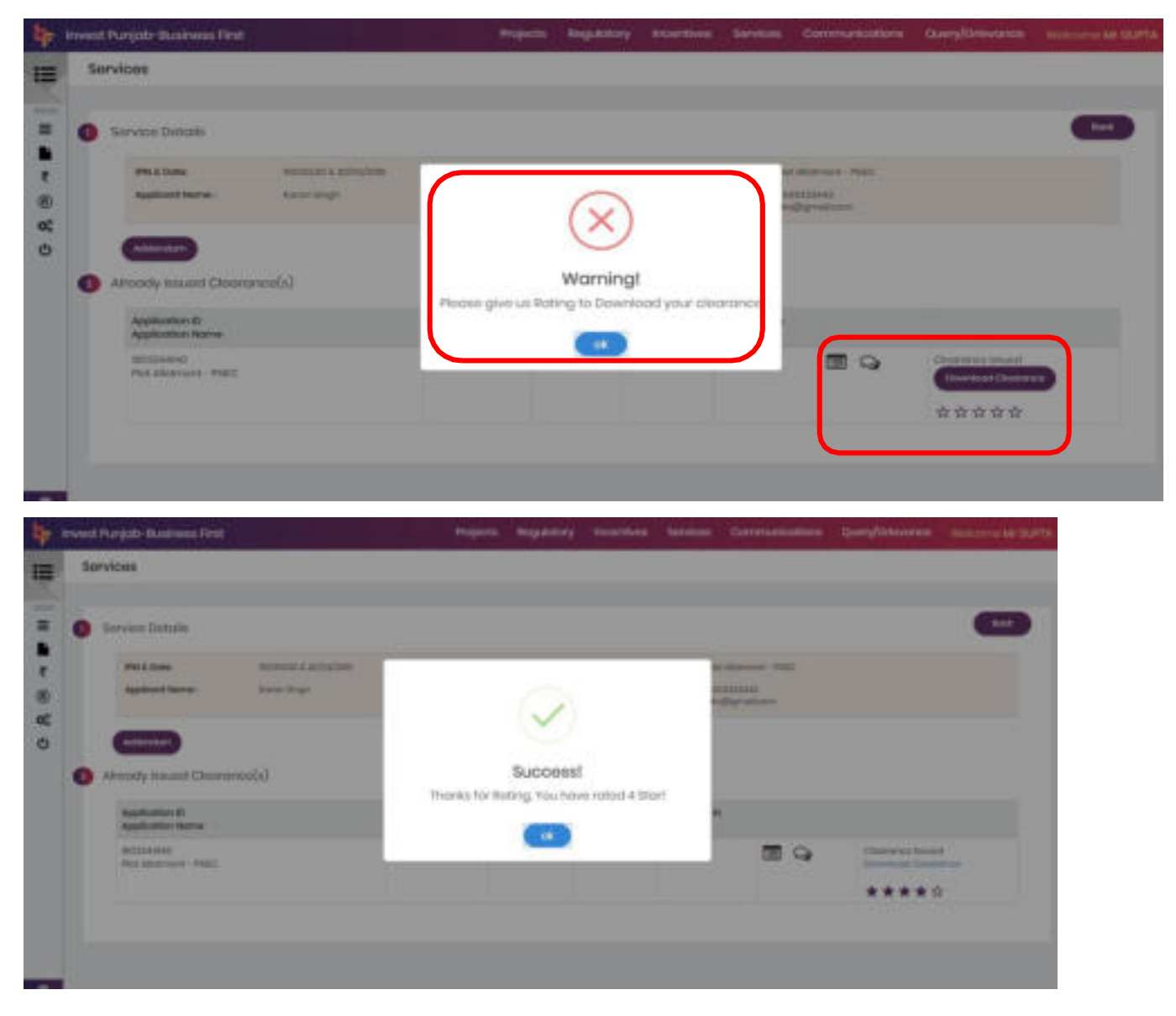

65. Now the investor can download the legally valid plot allotment letter shown as below:

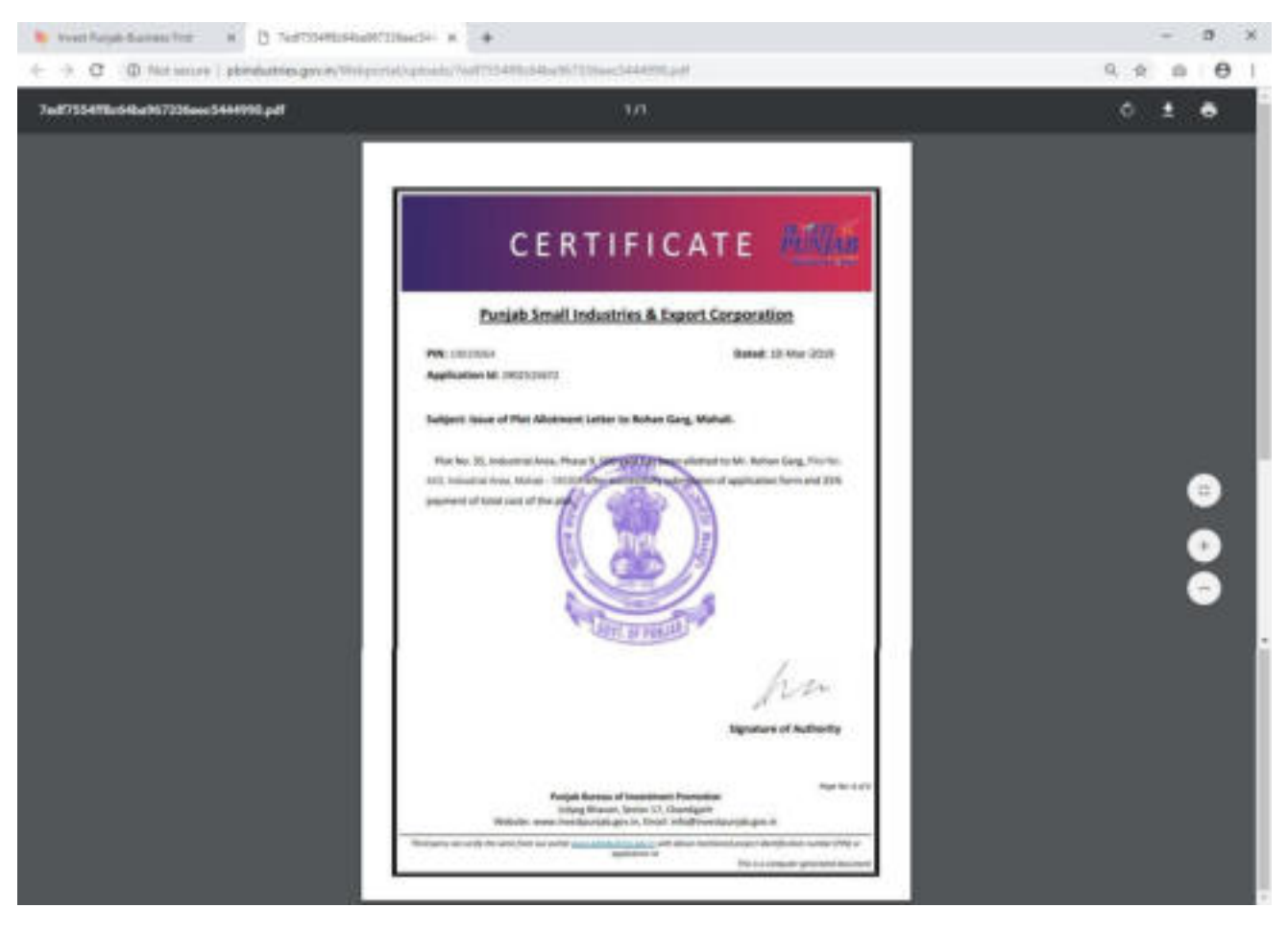